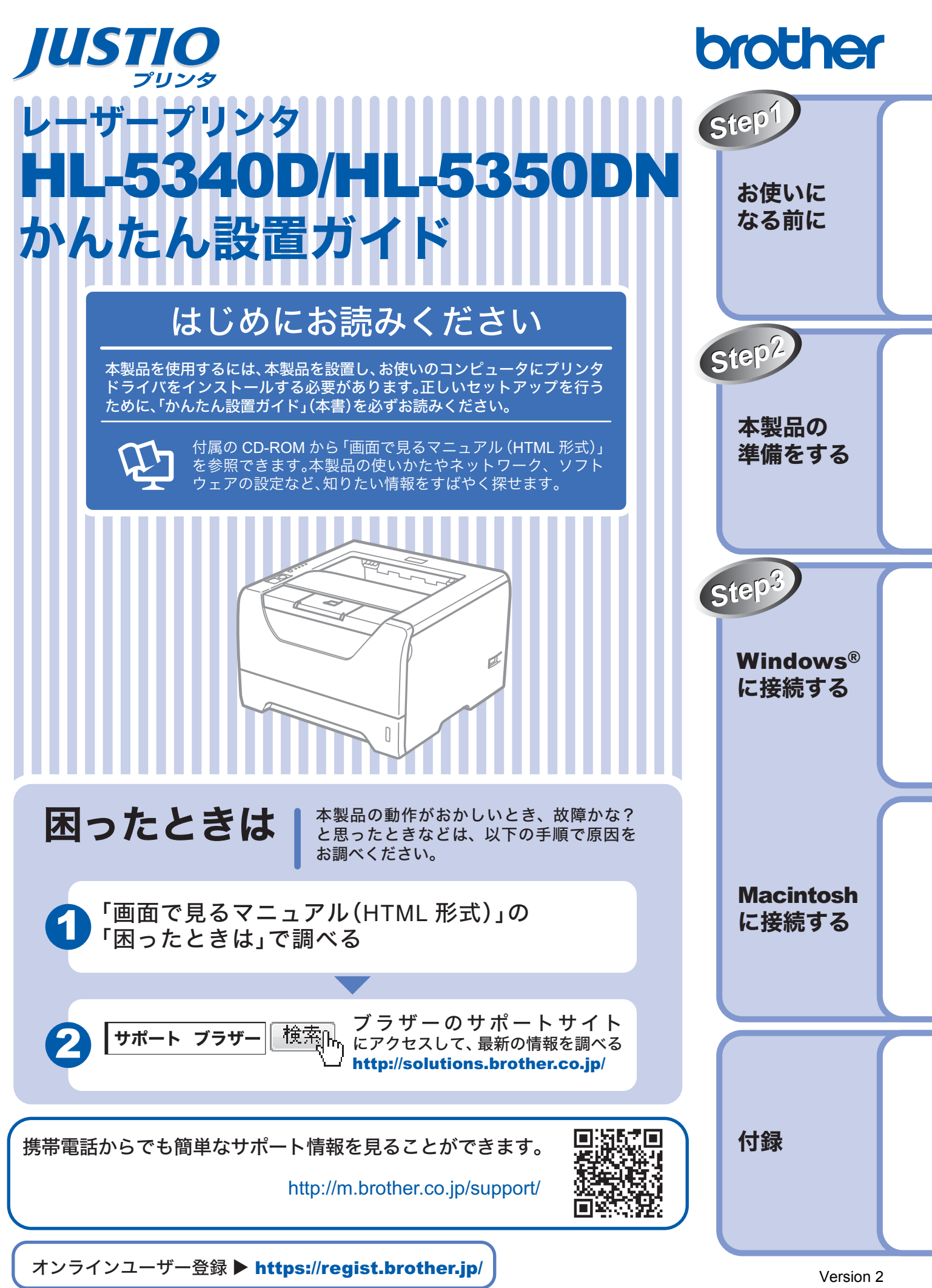

本書はなくさないように注意し、いつでも手にとって見ることができるようにしてください。

JPN

# 取扱説明書のご案内

本製品には次の取扱説明書が用意されています。「かんたん設置ガイド」(本書)に従いセットアップが完了した ら、目的に応じて取扱説明書を活用してください。

|                                                                                                    | はじめにお読み                                                                                                    | ょください                                                                                                    |                                                    |                                                                  |  |
|----------------------------------------------------------------------------------------------------|----------------------------------------------------------------------------------------------------|----------------------------------------------------------------------------------------------------|----------------------------------------------------|------------------------------------------------------------------|--|
| 冊子                                                                                                    | 「かんたん                                                                                                    | →設置ガイド」(本書)   →必ず本書からお読みくださ   本製品を使えるようにする <ul> <li>・設置する</li> <li>・コンピュータとの接続</li> <li>・ドライバのインストー</li> </ul> | らための準備について記載<br>ル                                  | 載しています。                                                          |  |
|                                                                                                    | 使いたい機能を                                                                                                    | ェすばやく探せます                                                                                                    |                                                    |                                                                  |  |
|                                                                                                    | 「面面で目                                                                                                    | るマニュアル(HTMI 形                                                                                                  | 式),                                                | brother Mark (140172) ABA                                        |  |
| CD-ROM                                                                                                    | Ę                                                                                                    | おもにコンピュータ上で閲<br>・本製品の使いかた<br>・メンテナンスのしかた<br>・トラブルが起きたとき<br>・ネットワークにつない                                         | 覧するときにご使用くだ<br>の対処方法<br>で使う(HL-5350DNのみ            |                                                                  |  |
|                                                                                                    |                                                                                                    |                                                                                                    |                                                    |                                                                  |  |
| サポートサイト                                                                                                    | 全ページを印扉<br>(http://solutio                                                                                                | 引したいときなどは、サポートサィ<br>ns.brother.co.jp/)からダウンロ-                                                                  | ト (ブラザーソリューシ<br>- ドできる PDF 形式をご                    | ョンセンター)<br><sup>·</sup> 使用ください。                                  |  |
| (ブラザー<br>ソリューション                                                                                                    |                                                                                                    | 「かんたん設置ガイド」                                                                                                    | 「ユーザーズ                                             | ガイド ~基本編~」                                                       |  |
| センター)                                                                                                    | PDF 形式                                                                                                    | 「ユーザーズガイド ~ネッ                                                                                                  | <b>ヽワーク設定編〜」</b>                                   |                                                                  |  |
| ダ デスクト     ご覧いた     ジ     ジ | ップ上に「Brother H<br>だけます。また、Wind                                                                                            | <br>L-5340D(HL-5350DN) マニュアル」のシ<br>ows <sup>®</sup> のスタートメニューからも「画面で見                                          | ョートカット <mark>躱</mark> か作成されま<br>るマニュアル (HTML形式)」を参 | す。 <mark>梁</mark> をクリックすると、<br>:照できます (Windows <sup>®</sup> のみ)。 |  |
| ② CD-ROM から参照する場合は、 Windows <sup>®</sup> の場合                                                                                                    |                                                                                                    |                                                                                                    |                                                    |                                                                  |  |
| ① CD-ROMをコンピュータの CD-ROM ドライブにセットします。<br>② オープニング画面がまテキャカたら「UL 5250DN (UL 5240D)] たクリックト 「西西で見てフェーマル」 たクリックトキャ                                                                                                    |                                                                                                    |                                                                                                    |                                                    |                                                                  |  |
| ③ [画面で見るマニュアル (HTML形式)] をクリックします。                                                                                                    |                                                                                                    |                                                                                                    |                                                    |                                                                  |  |
| 1 CD-R                                                                                                    | h の場合<br>OM を Macintosh の                                                                                                 | OCD-ROM ドライブにセットします。                                                                                           |                                                    |                                                                  |  |
| ② [HL53<br>③ オーフ                                                                                                    | ②[HL5300]アイコンをダブルクリックし、[Start Here]アイコンをダブルクリックします。<br>③ オープニング画面が表示されたら「HL-5350DN(HL-5340D)]をクリックし、「画面で見るマニュアル]をクリックします。 |                                                                                                    |                                                    |                                                                  |  |
| ④ [画面-                                                                                                    | ④ [画面で見るマニュアル(HTML形式)]をクリックします。                                                                                           |                                                                                                    |                                                    |                                                                  |  |
| ■/2 最新の取                                                                                                    |                                                                                                    |                                                                                                    |                                                    |                                                                  |  |

# 本書のみかた

#### ■本書で使用されている記号

本書では、下記の記号が使われています。

| 注意 | お使いいただく上での注意事項、制限事項などを記載しています。 |
|----|--------------------------------|
|    | 知っていると便利なことや、補足を記載しています。       |
|    | 参照先などを記載しています。                 |
| Ę  | 画面で見るマニュアルへの参照先を記載しています。       |

# 安全にお使いいただくために

このたびは本製品をお買い上げいただきまして、誠にありがとうございます。

この「安全にお使いいただくために」では、お客様や第三者への危害や損害を未然に防ぎ、本製品を安全にお使いいただくために、守っていただきたい事項を示しています。

| ▲ 警告    | この表示を無視して、誤った取り扱いをすると、人が死亡または重傷を負う可能性がある内容を示して<br>います。      |
|---------|-------------------------------------------------------------|
| ▲<br>注意 | この表示を無視して、誤った取り扱いをすると、人が損害を負ったり、物的損害の発生が想定される内<br>容を示しています。 |
| !お願い    | ご使用いただく上での注意事項、制限事項などの内容を示しています。                            |

| $\bigcirc$ | 「してはいけないこと」を示しています。     | 「分解してはいけないこと」を示しています。             |
|------------|-------------------------|-----------------------------------|
|            | 「水場で使ってはいけないこと」を示しています。 | 「火気に近づけてはいけないこと」を示しています。          |
|            | 「さわってはいけないこと」を示しています。   | 「可燃性スプレーを使用してはいけないこと」を示<br>しています。 |
| 0          | 「しなければいけないこと」を示しています。   | 「電源プラグを抜くこと」を示しています。              |
| Ð          | 「必ずアース線を接続すること」を示しています。 | 「特定しない危険通告」を示しています。               |
| 4          | 「感電の危険があること」を示しています。    | 「火災の危険があること」を示しています。              |
|            | 「火傷の危険があること」を示しています。    |                                   |

注意

- 本製品は、厳重な品質管理と検査を経て出荷しておりますが、万一不具合がありましたら、「お客様相談窓口」までご 連絡ください。
- お客様や第三者が、本製品の使用の誤り、使用中に生じた故障、その他の不具合、または本製品の使用によって受けられた損害については、法令上賠償責任が認められる場合を除き、当社は一切その責任を負いませんので、あらかじめご 了承ください。
- かんたん設置ガイドなど、付属品を紛失した場合は、お買い上げの販売店にてご購入いただくか、ダイレクトクラブへご注文ください。

### 電源についてのご注意

火災や感電、火傷、故障の原因になります。

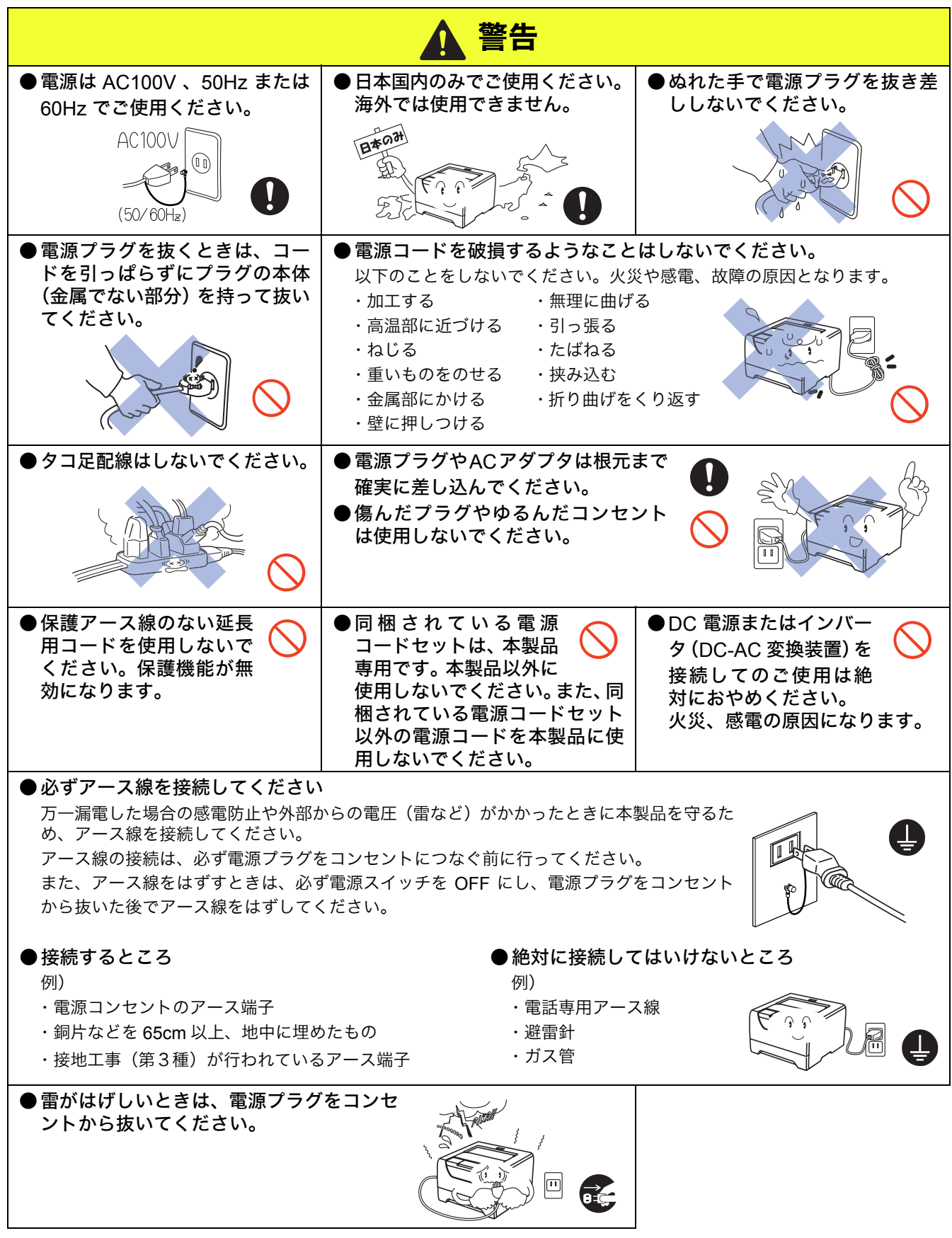

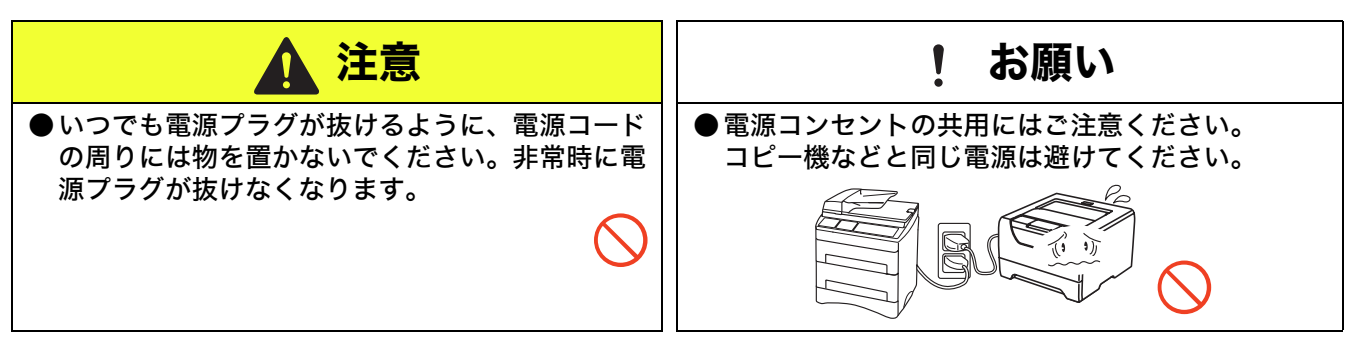

### このような場所に置かないで

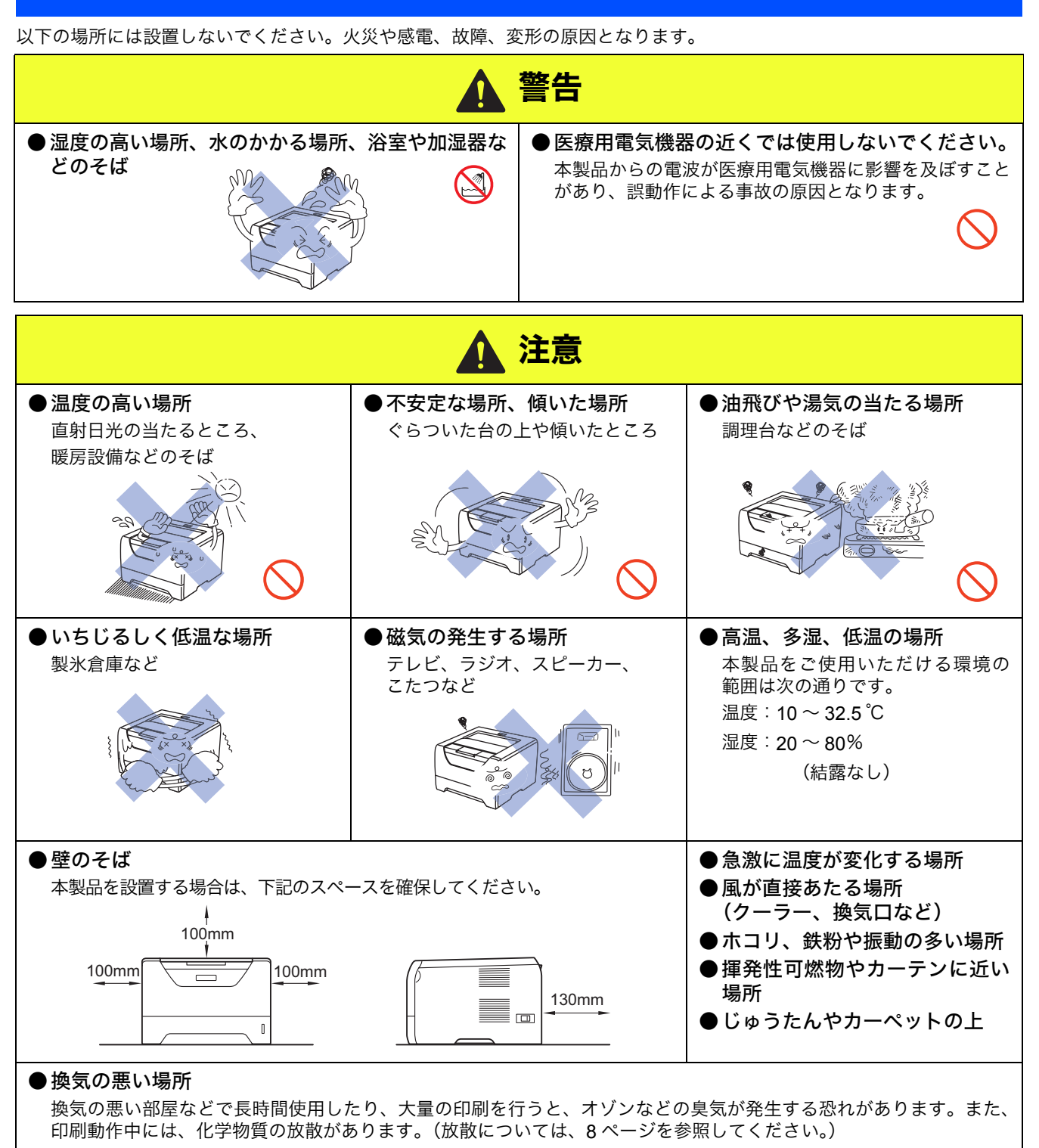

快適な環境でご使用いただくために、換気や通風を十分に行うよう心がけてください。

## もしもこんなときには

| 下記の状況でそのまま使用すると火災、感電の原因となります。必ず電源プラグをコンセントから抜いてください。                                                                |                                                                                                    |  |  |
|----------------------------------------------------------------------------------------------------|----------------------------------------------------------------------------------------------------|--|--|
| ▲ 警告                                                                                                    |                                                                                                    |  |  |
| <ul> <li>煙が出たり、異臭がしたとき</li> <li>すぐに電源プラグをコンセントから抜いて、お客様相談</li> <li>窓口にご相談ください。お客様による修理は危険ですから絶対におやめください。</li> </ul> | ●本製品を落としたり、破損したとき<br>電源プラグをコンセントから抜いて、お客様相談窓口に<br>ご相談ください。                                                      |  |  |
| ●本製品内部に水が入ったとき<br>本製品に水や薬品、ペットの尿などの液体が入ったりしないよう、またぬらさないように注意してください。万一、液体が入ったときは、電源プラグをコンセントから抜いて、お客様相談窓口にご相談ください。   | <ul> <li>●本製品内部に異物が入ったとき</li> <li>電源プラグをコンセントから抜いて、お客様相談窓口にご相談ください。</li> <li>              ∮門サービスマンヘノ</li></ul> |  |  |
| ●電源プラグや電源コード差込口に水などの液体がかかったとき<br>電源プラグをコンセントから抜いて、お客様相談窓口にご相談ください。                                                  |                                                                                                    |  |  |

### その他のご注意

故障や火災、感電、けがの原因となります。

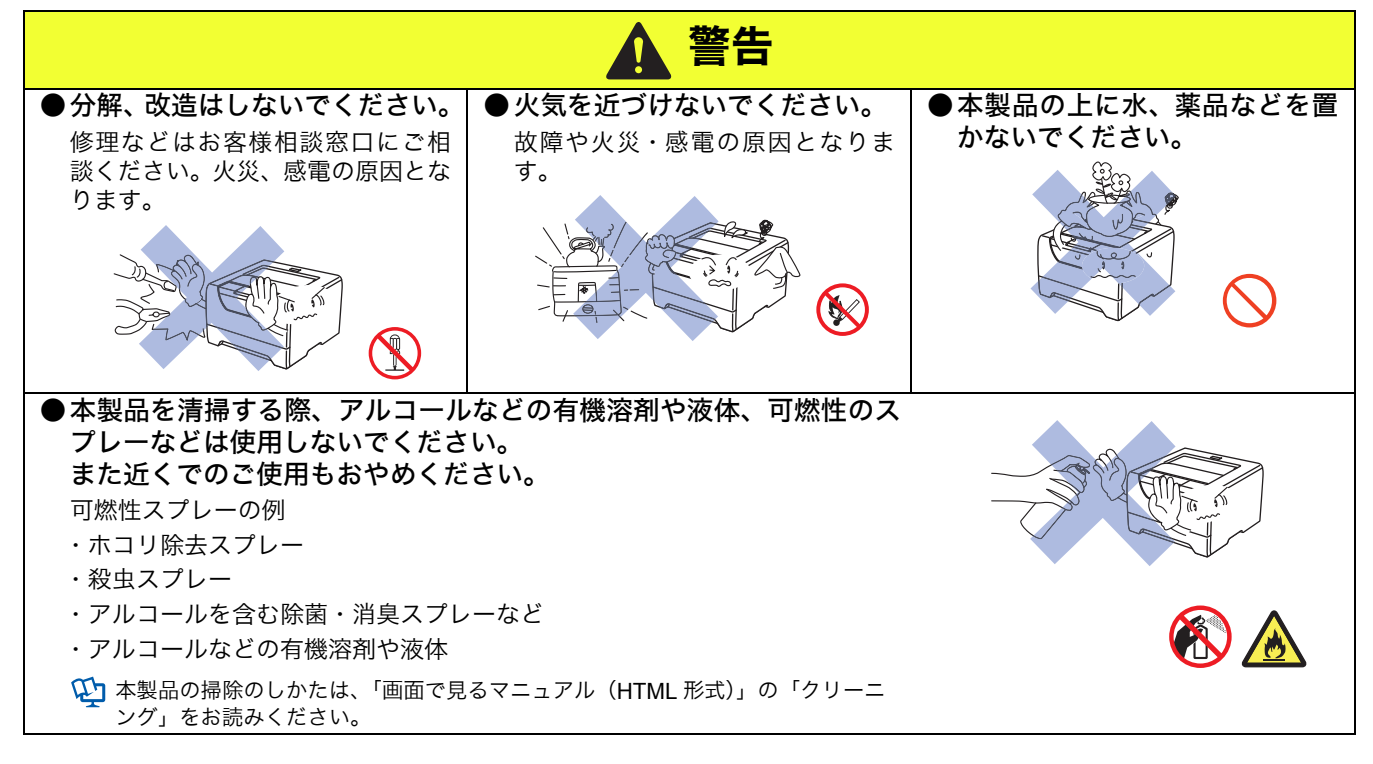

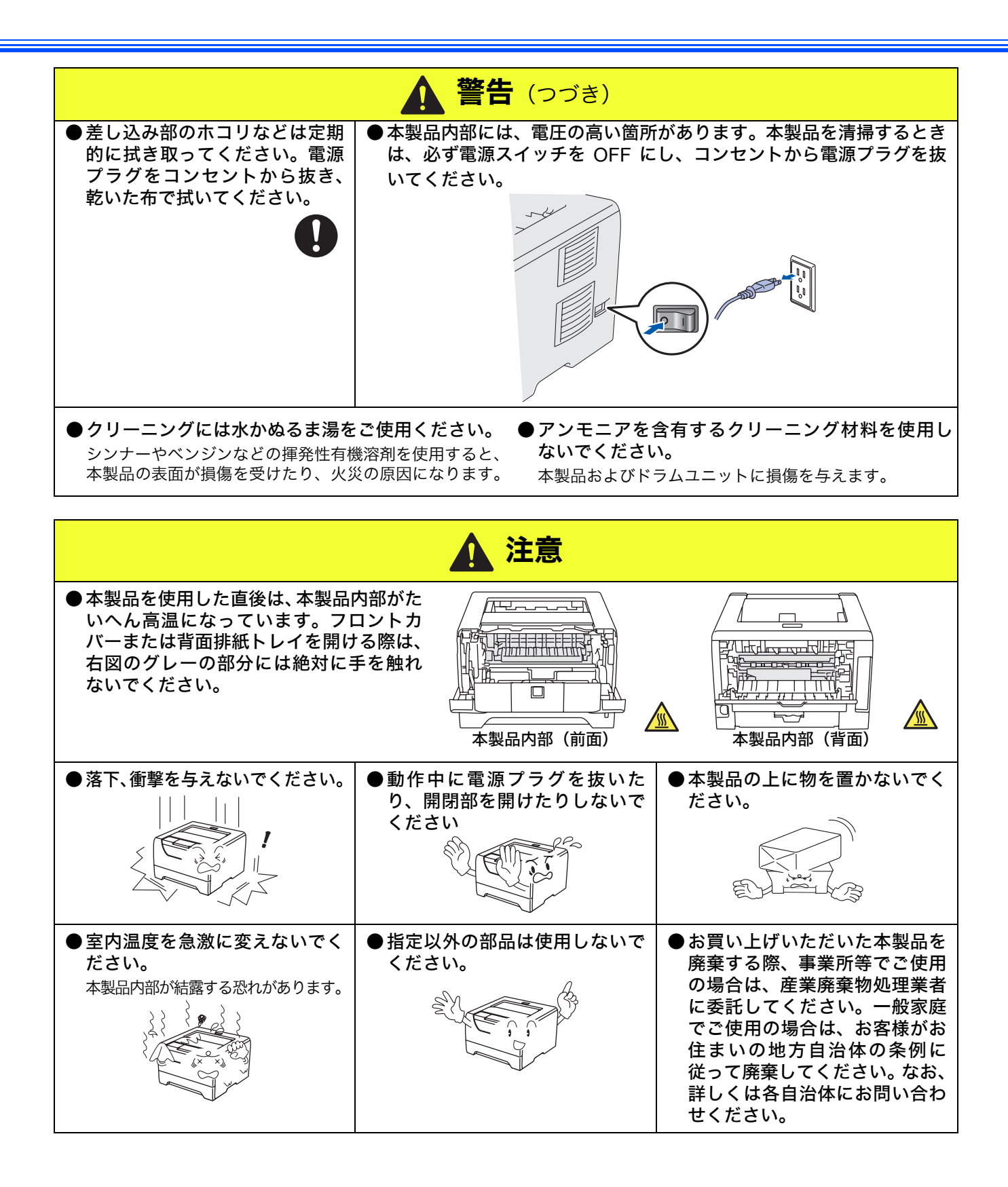

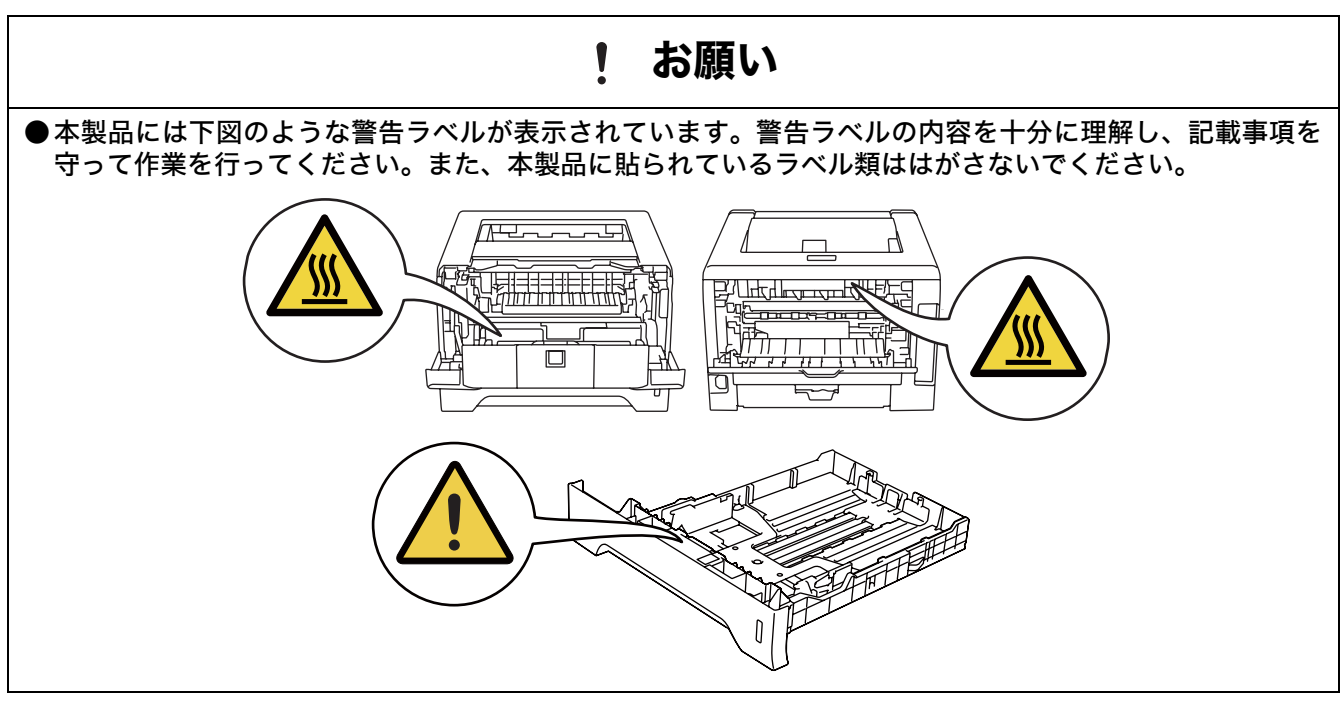

## トナーについて

健康障害や火災の原因になります。

|                                                                                                    |                                      | 警告                                                                                                    |                                                                                                    |
|----------------------------------------------------------------------------------------------------|--------------------------------------|----------------------------------------------------------------------------------------------------|----------------------------------------------------------------------------------------------------|
| <ul> <li>●ドラムユニットやトナーカートリッジを火の中に<br/>投げ込まないでください。また、火気のある場所に<br/>保管しないでください。</li> <li>トナーに引火して、火災ややけどの原因となります。</li> </ul>                                                                                                    |                                      | ● こぼれたトナーはほうきで掃除するか、水で湿らせ<br>固く絞った布でふき取ってください。<br>掃除機でトナーを吸い取ると、掃除機内で粉塵が発火し、<br>故障や火災の原因となります。                                    |                                                                                                    |
| ! お願い                                                                                                    |                                      |                                                                                                    |                                                                                                    |
| ●トナーカートリッジを無理に開けないでください。<br>トナーの粉末が漏れ出す恐れがあります。                                                                                                    | ●トナーの粉末だ<br>には、トナーの<br>び皮膚への接触<br>い。 | が漏れ出した場合<br>の粉末の吸引およ<br>触は避けてくださ                                                                                                  | トナーカートリッジは小さなお<br>子様の手が届かない場所に保管<br>してください。<br>万が一、お子様がトナーの粉末を飲<br>み込んでしまった場合は、直ちに医<br>師の診察を受けてください。 |
| <ul> <li>トナーの粉末に接触した場合の対処</li> <li>              衣服や皮膚に付着した場合             石けんを使って水でよく洗い流してく      </li> <li> <b>吸引した場合</b> </li> <li>新鮮な空気があるところへ移動し、大             てください。せきなどの症状があると         </li> <li>             受けてください。         </li> </ul> | ください。<br>量の水でうがいをし<br>きは、医師の診察を      | <ul> <li>飲み込んだ場合</li> <li>口の中をよくすす</li> <li>すみやかに医師の</li> <li>目に入った場合</li> <li>直ちに流水でよく</li> <li>刺激や痛みが残る</li> <li>さい。</li> </ul> | た<br>すぎ、大量の水をのんで薄めてください。<br>の診察を受けてください。<br>た<br>く洗ってください。<br>るようであれば、医師の診察を受けてくだ                    |

### 用紙について

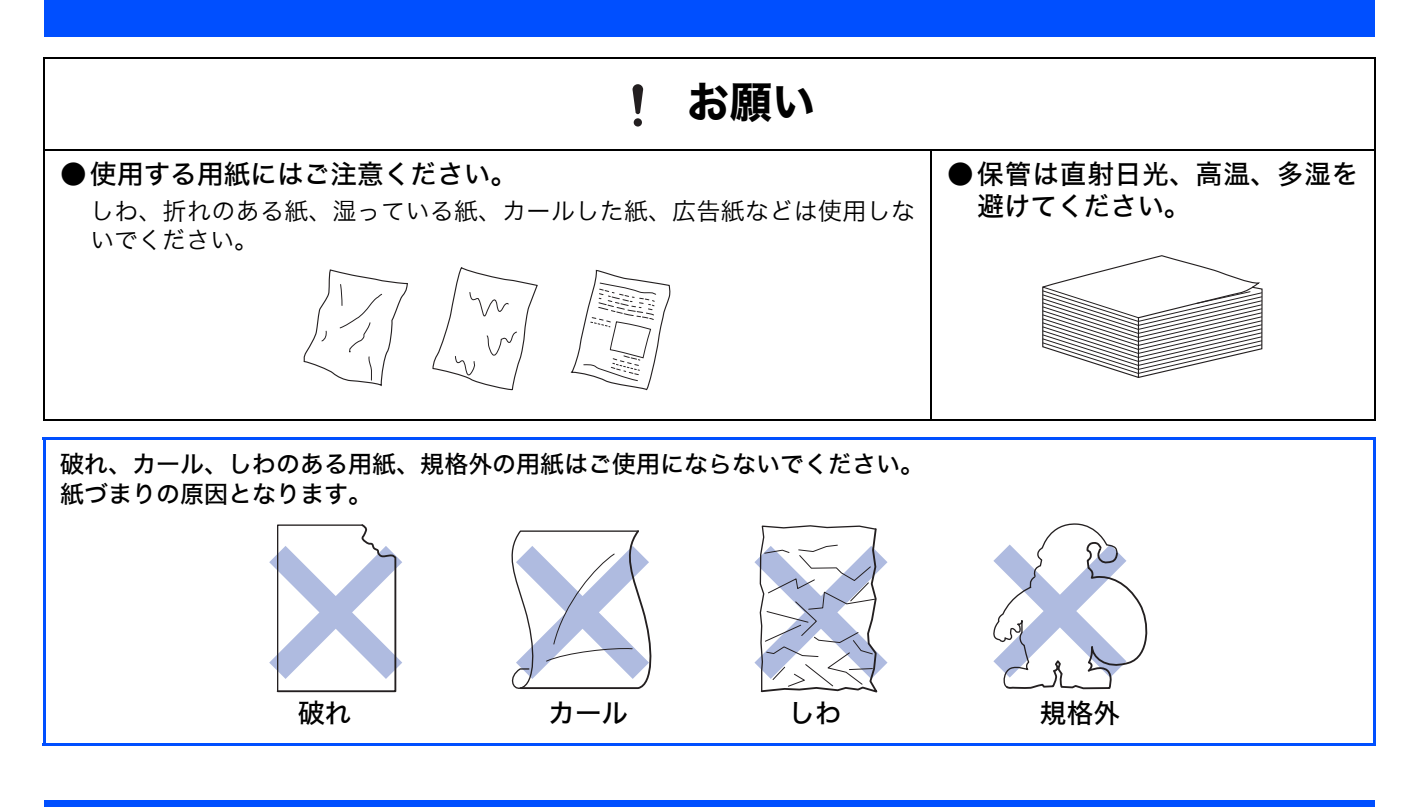

#### 以下の用紙については、印刷できませんのでご注意ください。

#### 封筒

- 1.タテ形(和形)の封筒
- 2.のりが付いた封筒
- 3. 封が開いた状態の封筒
- 4. レーザープリンタで一度印刷された封筒
- 5. 内部が印刷された封筒
- 6. 一定に積み重ねられない封筒
- 7. 折り目がしっかりついていない封筒
- 8. 極端に光沢のある封筒、表面がすべりやすい 封筒
- 9. 留め金、スナップ、ひもなどが付いた封筒
- 10. 透明な窓付、穴付、くりぬき付、ミシン目付 などの封筒
- 11.袋状加工(マチ付きなど)の封筒
- 12. 粘着加工を施した封筒
- 13. エンボス加工の封筒
- 14.本製品の印刷可能用紙坪量指定を超える用 紙で製造されている封筒
- 15.作りが不良で、端部がまっすぐでなかった り、一貫して四角になっていない封筒

#### 注意

- 多目的トレイ(または手差しスロット)へセットできるサイズは以下の通りです。 長さ:69.8~216.0mm
  - 幅:116.0~406.4mm

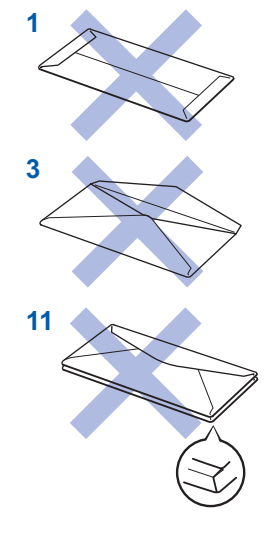

#### ラベル

- 台紙が付いていないラベル紙
- すでに部分的にはがしてあるラベル紙
  - ミシン目の入ったラベル紙
  - レーザープリンタ印刷に対応していな いラベル紙

#### はがき・厚紙

- インクジェット用はがき
- ・私製はがき
- ・往復はがき

#### その他

- 極端に薄い紙
- ・チラシ、広告
- アイロン転写シート
- アイロンプリントペーパー

# 規格

#### ■ 物質エミッションの放散に関する認定基準について

粉塵、オゾン、スチレン、ベンゼンおよび TVOC の放散については、エコマーク No.122「プリンタ Version2」の物質 エミッションの放散速度に関する認定基準を満たしています。

(トナーは本製品用に推奨しております標準トナー TN-43J または大容量トナー TN-48J を使用し、印刷を行った場合に ついて、試験方法:RAL-UZ122:2006の付録 2 に基づき試験を実施しました。)

#### ■ VCCI 規格

本製品は、クラス B 情報技術装置です。本製品は家庭環境で使用することを目的としていますが、本製品をラジオやテ レビジョン受信機に近づけて使用されますと受信障害を引き起こすことがあります。 「画面で見るマニュアル(HTML 形式)」に従って、正しい取り扱いをしてください。 VCCI-B

#### ■ レーザーに関する安全性

本製品は、米国において「保健および安全に関する放射線規制法」(1968 年制定)に従った米国厚生省(DHHS)施行 基準でクラス1レーザー製品であることが証明されており、危険なレーザー放射のないことが確認されています。 製品内部で発生する放射は保護ケースと外側カバーによって完全に保護されており、ユーザが操作しているときにレー ザー光が製品から漏れることはありません。

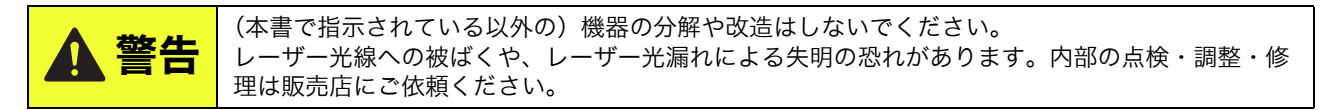

#### ■ 電源高調波

JIS C 61000-3-2 適合品 本製品は、高調波電流規格 JIS C 61000-3-2 に適合しています。

# 目次

#### 取扱説明書のご案内

| 本書のみかた        |   |
|---------------|---|
| 安全にお使いいただくために | 1 |
| 電源についてのご注意    | 2 |
| このような場所に置かないで | 3 |
| もしもこんなときには    | 4 |
| その他のご注意       | 4 |
| トナーについて       | 6 |
| 用紙について        | 7 |
| 規格            | 8 |
| 目次            | 9 |

#### STEP1

# お使いになる前に ......11

| 付属品を確認する                                        | 12             |
|-------------------------------------------------|----------------|
| 操作パネルの各部の名称                                     | 13             |
| ランプによる本製品の状態表示                                  | 14             |
| CD-ROM の内容<br>Windows <sup>®</sup><br>Macintosh | 15<br>15<br>15 |
| 動作環境<br>Windows <sup>®</sup><br>Macintosh       | 16<br>16<br>16 |

#### STEP2

# 本製品の準備をする......17

| ドラムユニットをセットする | 18 |
|---------------|----|
| 用紙をセットする      |    |
| テストページを印刷する   |    |

#### STEP3

# Windows<sup>®</sup> に接続する.....21

| プリンタドライバをインストールする | 22 |
|-------------------|----|
| USB ケーブルで接続する場合   | 22 |
| パラレルケーブルで接続する場合   | 24 |
| LAN ケーブルで接続する場合   |    |
| (HL-5350DN のみ)    | 26 |
| こんなときは •••        | 30 |

#### STEP3

# Macintosh に接続する ... 31

| プリンタドライバをインストールする32 |
|---------------------|
| USB ケーブルで接続する場合     |
| LAN ケーブルで接続する場合     |
| (HL-5350DN のみ)34    |

## 付録......37

| ネットワーク管理者の方へ                             |    |
|------------------------------------------|----|
| (HL-5350DN のみ)                           | 38 |
| ネットワーク環境で複数のコンピュータから                     |    |
| 使用する場合                                   | 38 |
| BRAdmin Light を使う(Windows <sup>®</sup> ) | 40 |
| BRAdmin Light を使う(Macintosh)             | 41 |
| ウェブブラウザで管理する                             | 42 |
| ネットワーク設定をお買い上げ時の状態に戻す                    | 42 |
| 「プリンタ設定一覧」を印刷する                          | 42 |
| 本製品の輸送4                                  | 13 |
| オプション製品について4                             | 4  |
| 消耗品について4                                 | 4  |
| 商標について4                                  | 15 |
| アフターサービスのご案内                             |    |

トナーカートリッジとドラムユニットの交換について トナーカートリッジとドラムユニットの対した方法

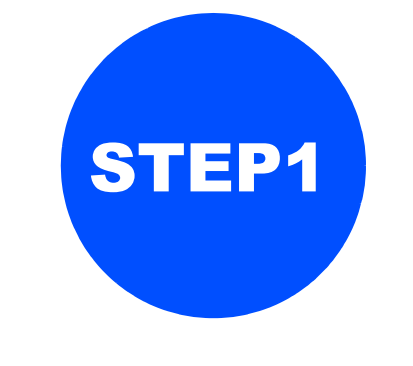

# お使いになる前に

本製品を箱から出し、付属品の確認を行います。

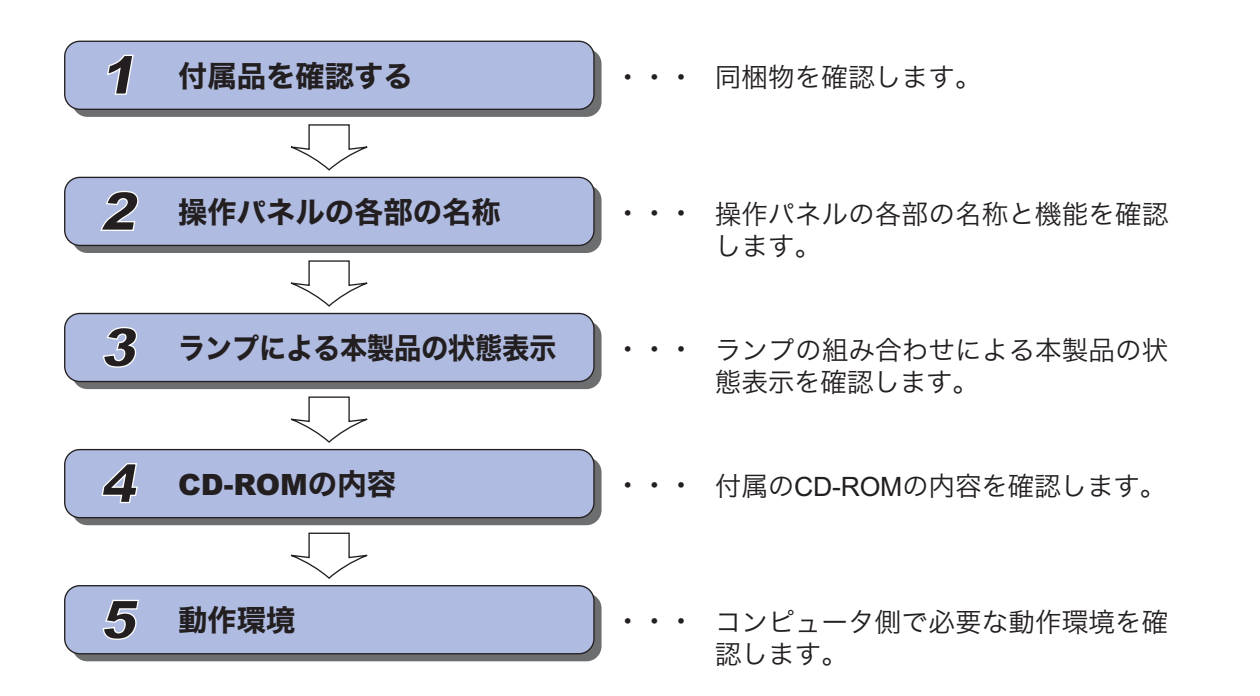

STEP1 お使いになる前に

位録

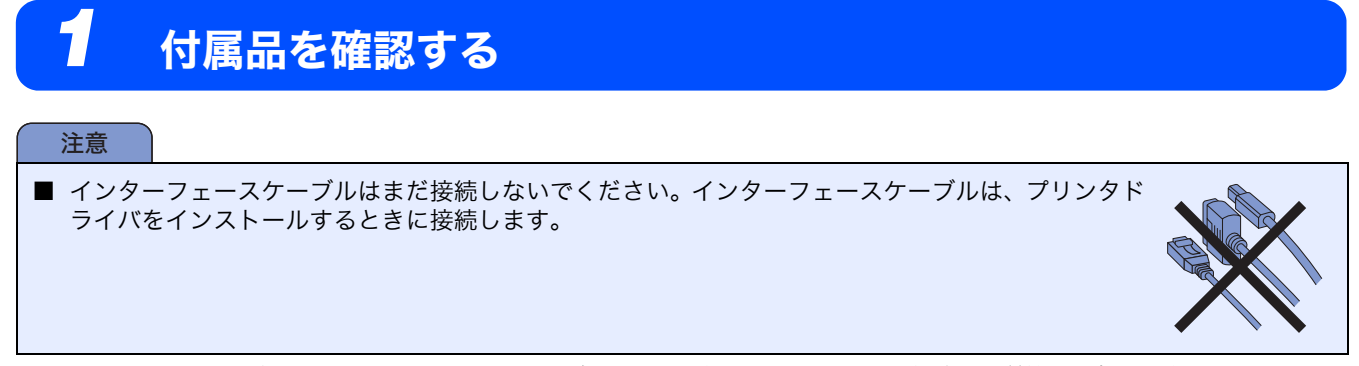

箱の中に下記の部品や付属品がそろっていることを確認してください。本製品は、厳重な品質管理と検査を経て出荷してお りますが、万一足りないものがあったり、違うものが入っていたり、破損していたりした場合は、お買い上げの販売店また は「お客様相談窓口」にご連絡ください。

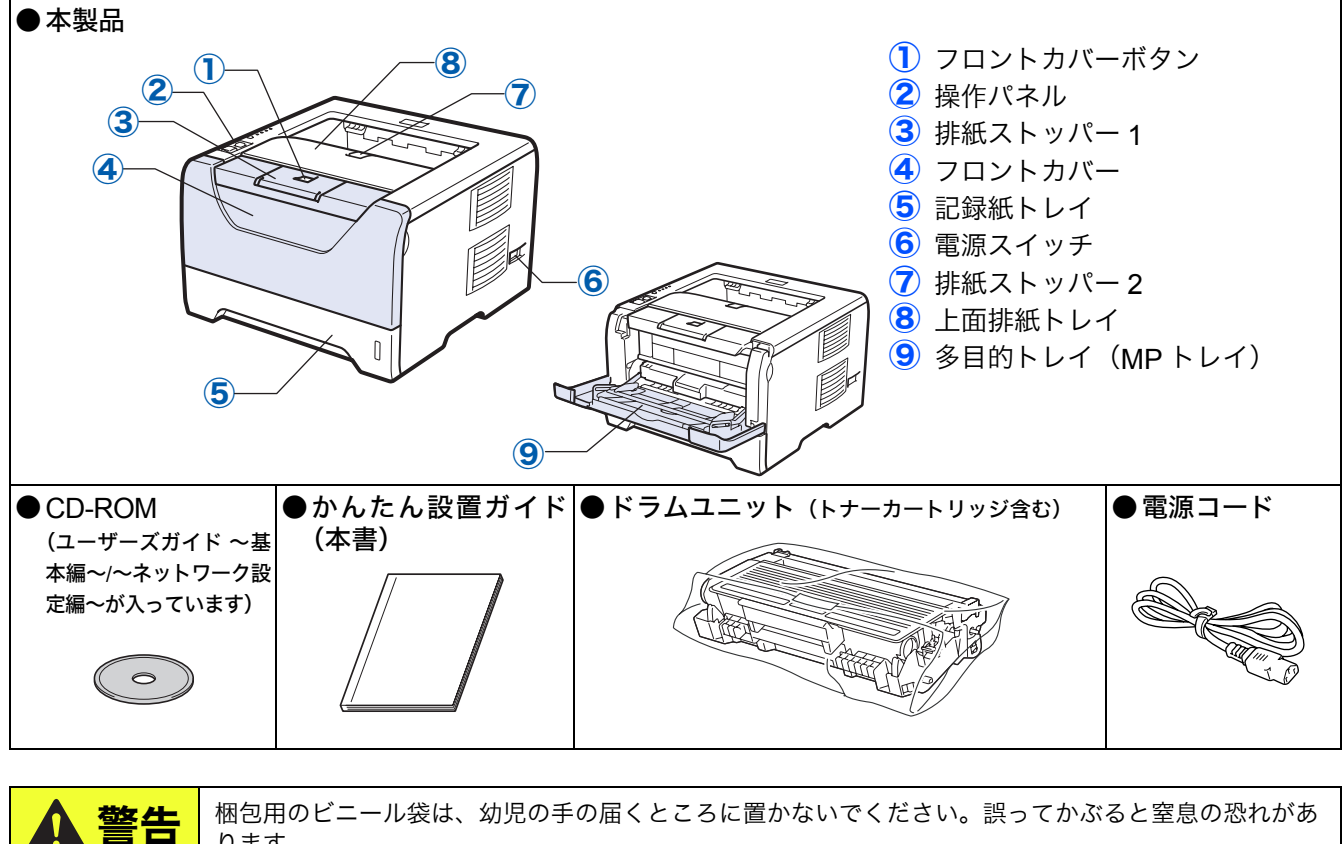

梱包用のビニール袋は、幼児の手の届くところに置かないでください。誤ってかぶると窒息の恐れがあ ります。

#### 注意

■ 引っ越しなどで移動させるときのために、梱包箱や保護部材は廃棄せずに保管してください。 ■ 本製品とコンピュータをつなぐケーブルは同梱されておりません。次のいずれかのケーブルをお買い求めの上、お使い ください。 ○USB ケーブル バスパワーの USB ハブや Macintosh のキーボードなどの USB ポートに接続しないでください。 コンピュータ本体の USB ポートに接続されているか確認してください。 ○パラレルケーブル パラレルケーブルは長さが 2.0m 以下のものをお使いください。 IEEE1284 に準拠した双方向通信対応のケーブルをお使いください。 ○LAN ケーブル(HL-5350DN のみ) カテゴリ 5 以上の 10BASE-T または 100BASE-TX のストレートケーブルをお使いください。

# 2 操作パネルの各部の名称

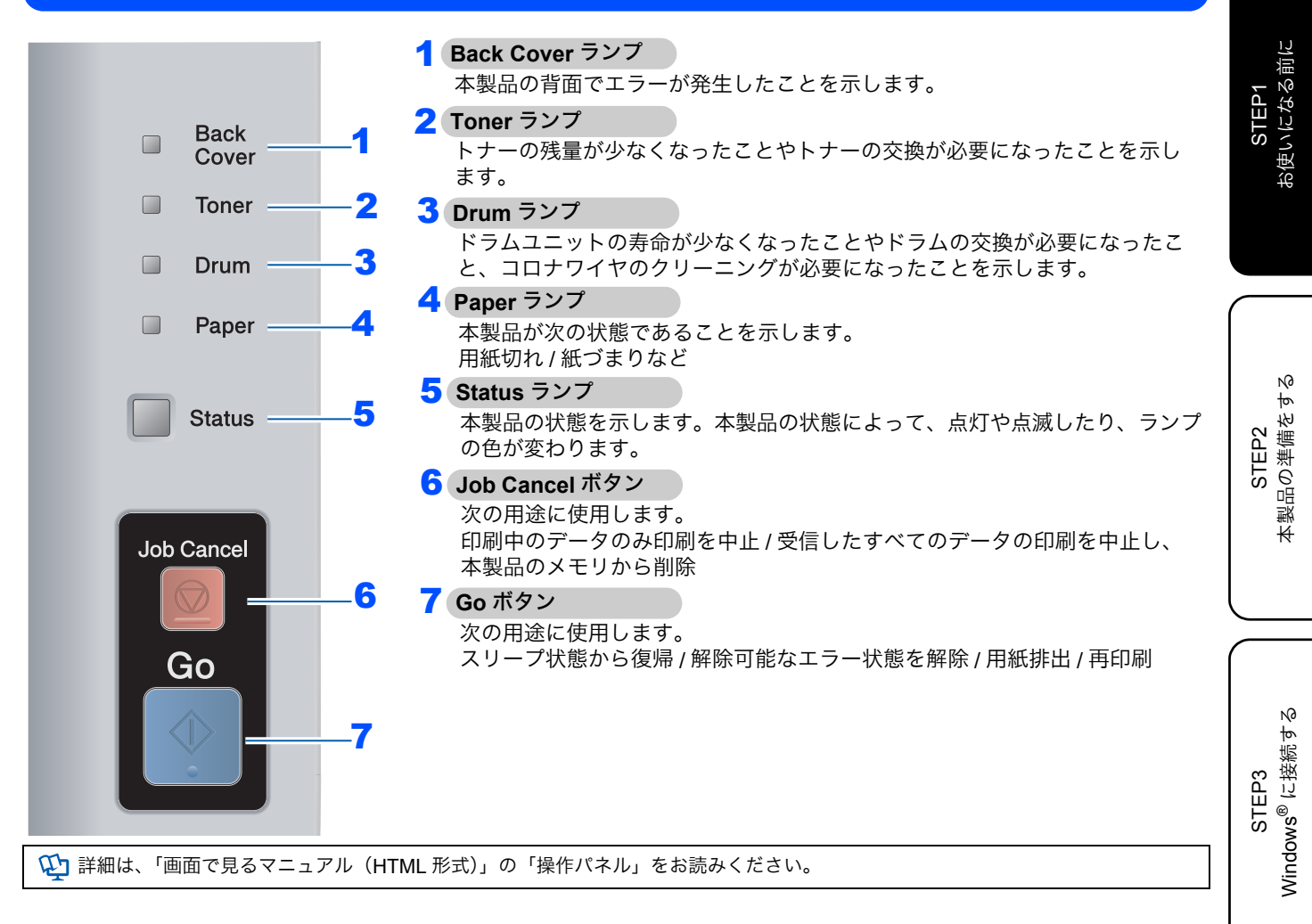

位録

N

STEP3 Macintosh に接続す

| 3                     | 3 ランプによる本製品の状態表示                                                       |                                                 |         |                              |      |       |                              |     |                           |
|-----------------------|------------------------------------------------------------------------|-------------------------------------------------|---------|------------------------------|------|-------|------------------------------|-----|---------------------------|
| 点滅:または                |                                                                        |                                                 |         |                              |      |       |                              |     |                           |
| ランプ                   | 電源 OFF                                                                 | スリープ状態                                          | ウォーミ    | ングアップ中<br>※1                 | 印刷可能 | 状態    | データ受信中 <sup>※</sup>          | ÷ 2 | 本製品のメモリに<br>印刷データあり       |
| Back Cover            |                                                                        |                                                 |         |                              |      |       |                              |     |                           |
| Toner                 |                                                                        |                                                 |         |                              |      |       |                              |     |                           |
| Drum                  |                                                                        |                                                 |         |                              |      |       |                              |     |                           |
| Paper                 |                                                                        |                                                 |         |                              |      |       |                              |     |                           |
| Status                |                                                                        | (緑淡く点灯)                                         | (*      | <b>人</b><br>录点滅)             | (緑点灯 | 1)    | (黄点滅)                        |     | (黄点灯)                     |
| ランプ                   | ランプ まもなくトナー交換 <sup>※3</sup> トナー交換 まもなくドラム交換 <sup>※3</sup> ドラム交換 ドラムエラー |                                                 |         |                              |      |       |                              |     |                           |
| Back Cover            |                                                                        |                                                 |         |                              |      |       |                              |     |                           |
| Toner                 | - <mark>-</mark><br>(黄点滅)                                              | (黄点灯)                                           |         |                              |      |       |                              |     |                           |
| Drum                  |                                                                        |                                                 |         | -<br>(黄,                     | [滅]  |       | (黄点灯)                        |     | (黄点灯)                     |
| Paper                 |                                                                        |                                                 |         |                              |      |       |                              |     |                           |
| Status                | (緑点灯)                                                                  | (赤点灯)                                           | 灯) (緑点炸 |                              | [灯]  | (緑点灯) |                              |     | (赤点灯)                     |
| 雨雨印刷できません」 ダイキり(バックカー |                                                                        |                                                 |         |                              |      |       |                              |     |                           |
| ランプ                   | フロントカバーが<br>開いています                                                     | 両面向加引できるビルイ<br>定着ユニットカバー<br>オープン <sup>※ 2</sup> | 紙サ      | づまり /<br>イズ違い <sup>※ 2</sup> | 用紙な  | :し    | ベンスター(ハワノ<br>バー/両面印刷トレ<br>※2 | ノイ) | サービスエラー <sup>※2</sup>     |
| Back Cover            |                                                                        | - <mark>-</mark><br>(黄点滅)                       |         |                              |      |       | - <mark>-</mark><br>(黄点滅)    |     | - <mark>-</mark><br>(黄点滅) |
| Toner                 |                                                                        |                                                 |         |                              |      |       |                              | _   | - <mark>-</mark><br>(黄点滅) |

| Toner  |       |       |                           |       |                      | (黄点滅)                     |
|--------|-------|-------|---------------------------|-------|----------------------|---------------------------|
| Drum   |       |       |                           |       |                      | - <mark>-</mark><br>(黄点滅) |
| Paper  |       |       | - <mark>-</mark><br>(黄点滅) | (黄点灯) | - <mark>-</mark> -滅) | - <mark>-</mark><br>(黄点滅) |
| Status | (赤点灯) | (赤点灯) | (赤点灯)                     | (赤点灯) | (赤点灯)                |                           |

※1 1秒間点灯、1秒間消灯を交互に繰り返します。※2 0.5秒間点灯、0.5秒間消灯を交互に繰り返します。

※3 2秒間点灯、3秒間消灯を交互に繰り返します。

💬 詳細は、「画面で見るマニュアル(HTML 形式)」の「操作パネル」をお読みください。

# **4** CD-ROM の内容

付属の CD-ROM をコンピュータの CD-ROM ドライブにセットして表示される画面から、以下のことが行えます。

**Macintosh** 

# Windows®

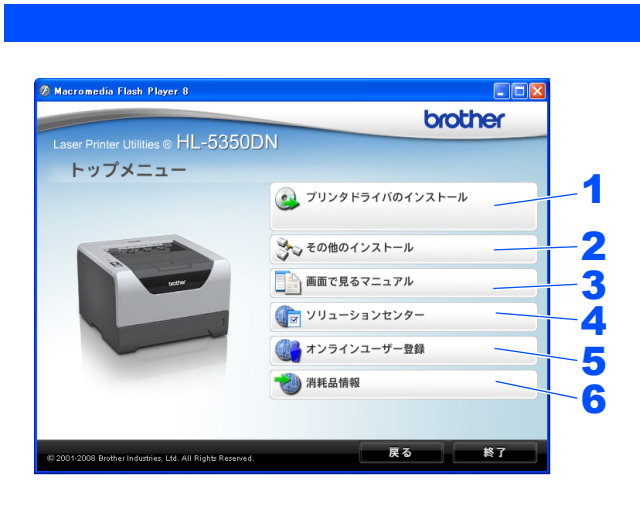

|                                        | 000<br>X              | 8 items, Zero KB                                                                                                   | 00<br>available                                                    | 0                                         |   |
|----------------------------------------|-----------------------|----------------------------------------------------------------------------------------------------|--------------------------------------------------------------------|-------------------------------------------|---|
| (                                      | Start He<br>Freadme.  | ere                                                                                                    | Utilities<br>Documentation                                         |                                           | ; |
|                                        |                       |                                                                                                    |                                                                    | 11.                                       |   |
| Laser Printer Utilit                   | ies ⊚ HL-53           | HL5300:Star                                                                                                    | : Here                                                             | brother                                   |   |
| ●●●<br>Laser Printer Utilit<br>トップメニ   | ies⊚ HL-53:<br>1⊐−    | HL5300:Start                                                                                                    | Here<br>リンタドライバの                                                   |                                           |   |
| e e e<br>Laser Printer Utilit<br>トップメニ | les ⊚ HL-53:<br>1⊐−   | HLS300:Start                                                                                                    | : Here<br>「リンタドライバの」<br>」面で見るマニュア。                                 |                                           |   |
| eee<br>Laser Printer Utilt<br>トップメニ    | ies © HL-53:<br>= = - | HL5300:Start                                                                                                    | : Here<br>リンタドライバの<br>面で見るマニュア.<br>リューションセン                        | <b>brother</b><br>1221-14<br>4<br>9-      |   |
| eee<br>Laser Printer Uliik<br>トップメニ    | ies © HL-538          | HL5300:Star<br>50DN<br>2<br>2<br>2<br>2<br>2<br>2<br>2<br>2<br>2<br>2<br>2<br>2<br>2<br>2<br>2<br>2<br>2<br>2<br>2 | : Here<br>「リンタドライバの<br>」面で見るマニュア<br>・<br>リューションセン<br>・<br>ンラインユーザー | <b>brother</b><br>1ンストール<br>レ<br>ター<br>登録 |   |
| Laser Printer Ullin<br>トップメニ           | ies © HL-538          | HL5300:Start<br>50DN<br>2007<br>2007<br>2007<br>2007<br>2007<br>2007<br>2007<br>200                                | : Here<br>'リンタドライバの<br>面で見るマニュア・<br>リューションセン・<br>ンラインユーザー!<br>耗品情報 | <b>brother</b>                            |   |

|                                                                                                    | L         |
|----------------------------------------------------------------------------------------------------|-----------|
| <b>1</b> プリンタドライバのインストール                                                                                                    |           |
| プリンタドライバをインストールできます。                                                                                                    |           |
| 2 その他のインストール                                                                                                    |           |
| ネットワーク管理ユーティリティのインストール(HL-5350DN のみ)や Linux <sup>®</sup> ドライバのダウンロードができます。<br>その際、一部のソフトウェアはインターネット接続が必要です。                                                                                                    | L         |
| 3 画面で見るマニュアル                                                                                                    | $\bigcap$ |
| 本製品の「画面で見るマニュアル」を参照できます。                                                                                                    |           |
| ■ Windows <sup>®</sup> の場合                                                                                                    |           |
| HTML 形式の「画面で見るマニュアル」は、プリンタドライバをインストールする際に自動的にインストールされま<br>す。デスクトップ上に「Brother HL-5340D(HL-5350DN) マニュアル」のショートカット <mark>の</mark> が作成されます。 な<br>リックすると、ご覧いただけます。また、Windows <sup>®</sup> のスタートメニューからも「画面で見るマニュアル(HTML 形<br>式)」を参照できます。 | CTED2     |
| 「画面で見るマニュアル(HTML 形式)」のインストールを希望しない場合は、プリンタドライバのインストールの際<br>に[カスタムインストール]を選択し、画面の指示に従ってください。                                                                                                    |           |
| <b>4</b> ソリューションセンター                                                                                                    |           |
| http://solutions.brother.co.jp/ はお客様サポートホームページです。<br>本製品の最新情報を参照したり、最新のプリンタドライバや「画面で見るマニュアル(HTML 形式 /PDF 形式)」がダウ<br>ンロードできます。インターネット接続が必要です。                                                                                       |           |
| 5 オンラインユーザー登録                                                                                                    |           |
| インターネット経由でユーザー登録を行います。インターネット接続が必要です。                                                                                                    |           |
| 6 消耗品情報                                                                                                    |           |
| ブラザー純正の消耗品のご購入等についてのページへアクセスできます。インターネット接続が必要です。                                                                                                    |           |
|                                                                                                    |           |
|                                                                                                    |           |

☑ 視覚に障害のある万へ スクリーンリーダー対応のファイルをご利用いただけます。同梱の CD-ROM の中から "readme.html" をご覧ください。 STEP2 本製品の準備をする

STEP1 お使いになる前に

STEP3 Windows<sup>®</sup> に接続する

> S I E P 3 Macintosh に接続する

> > 位録

# **5**動作環境

本製品をコンピュータと接続する場合、コンピュータ側では以下の動作環境が必要となります。

## Windows®

#### オペレーティングシステム / 必須 CPU 速度 / 必須メモリ

### Windows<sup>®</sup> 2000 Professional

Intel<sup>®</sup> Pentium<sup>®</sup> II または同等品 / 64MB 以上

Windows<sup>®</sup> XP Home Edition / XP Professional Intel<sup>®</sup> Pentium<sup>®</sup> II または同等品 / 128MB 以上

#### Windows<sup>®</sup> XP Professional x64 Edition

64 ビット対応 CPU (Intel<sup>®</sup> 64 / AMD 64)/ 256MB 以上 Windows Vista<sup>®</sup>

Intel<sup>®</sup> Pentium<sup>®</sup> 4 または同等品 / 64 ビット対応 CPU (Intel<sup>®</sup> 64 / AMD 64)/ 512MB 以上

### Windows Server<sup>®</sup> 2003

Intel<sup>®</sup> Pentium<sup>®</sup> III または同等品 / 256 MB 以上

#### Windows Server<sup>®</sup> 2003 x64 Edition

64 ビット対応 CPU (Intel<sup>®</sup> 64 / AMD 64)/ 256MB 以上 Windows Server<sup>®</sup> 2008

Intel<sup>®</sup> Pentium<sup>®</sup> 4 または同等品 / 64 ビット対応 CPU (Intel<sup>®</sup> 64 / AMD 64)/ 512MB 以上

#### 必要ディスク容量

50MB 以上

CD-ROM ドライブ

必須

Web ブラウザ

Microsoft<sup>®</sup> Internet Explorer<sup>®</sup> 5.5 以降

🕢 メモリの容量に余裕があると、動作が安定します。

### Macintosh

オペレーティングシステム / 必須 CPU 速度 / 必須メモリ

**Mac OS X 10.3.9~10.4.3** PowerPC G4/G5、PowerPC G3 350 MHz / 128MB 以上

Mac OS X 10.4.4 以降 PowerPC G4/G5、Intel<sup>®</sup> Core<sup>™</sup> プロセッサー /

PowerPC G4/G5、Intel® Core ノロセッサー/ 512MB 以上

必要ディスク容量

80MB 以上

CD-ROM ドライブ

必須

🕢 メモリの容量に余裕があると、動作が安定します。

#### 注意

Mac OS X 10.3.8 以前をお使いの場合は、Mac OS X 10.3.9 以降へのアップグレードが必要となります。

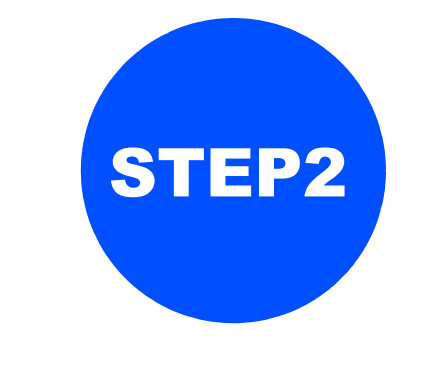

# 本製品の準備をする

本製品に付属品を取り付け、用紙をセットして実際に印刷できるかどうかテストします。

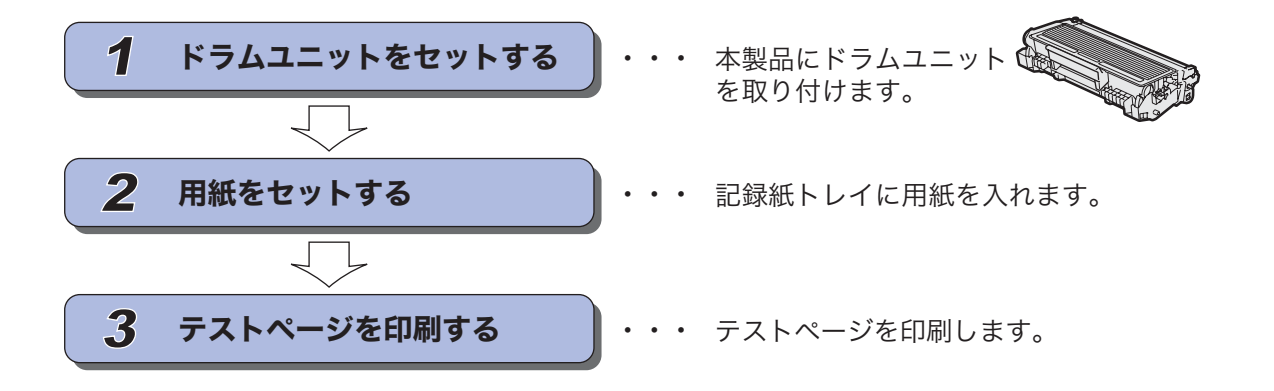

STEP1 お使いになる前に

付録

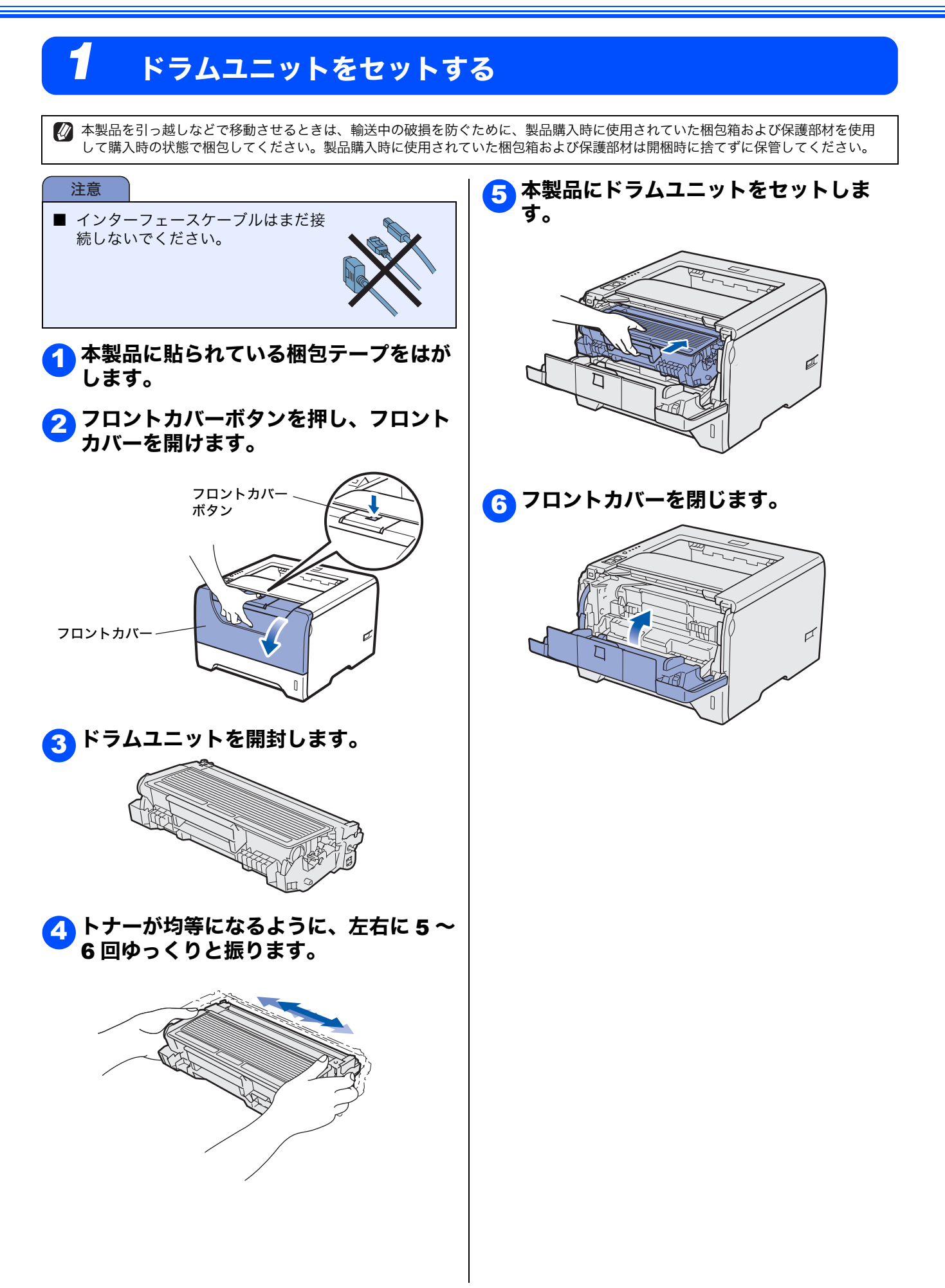

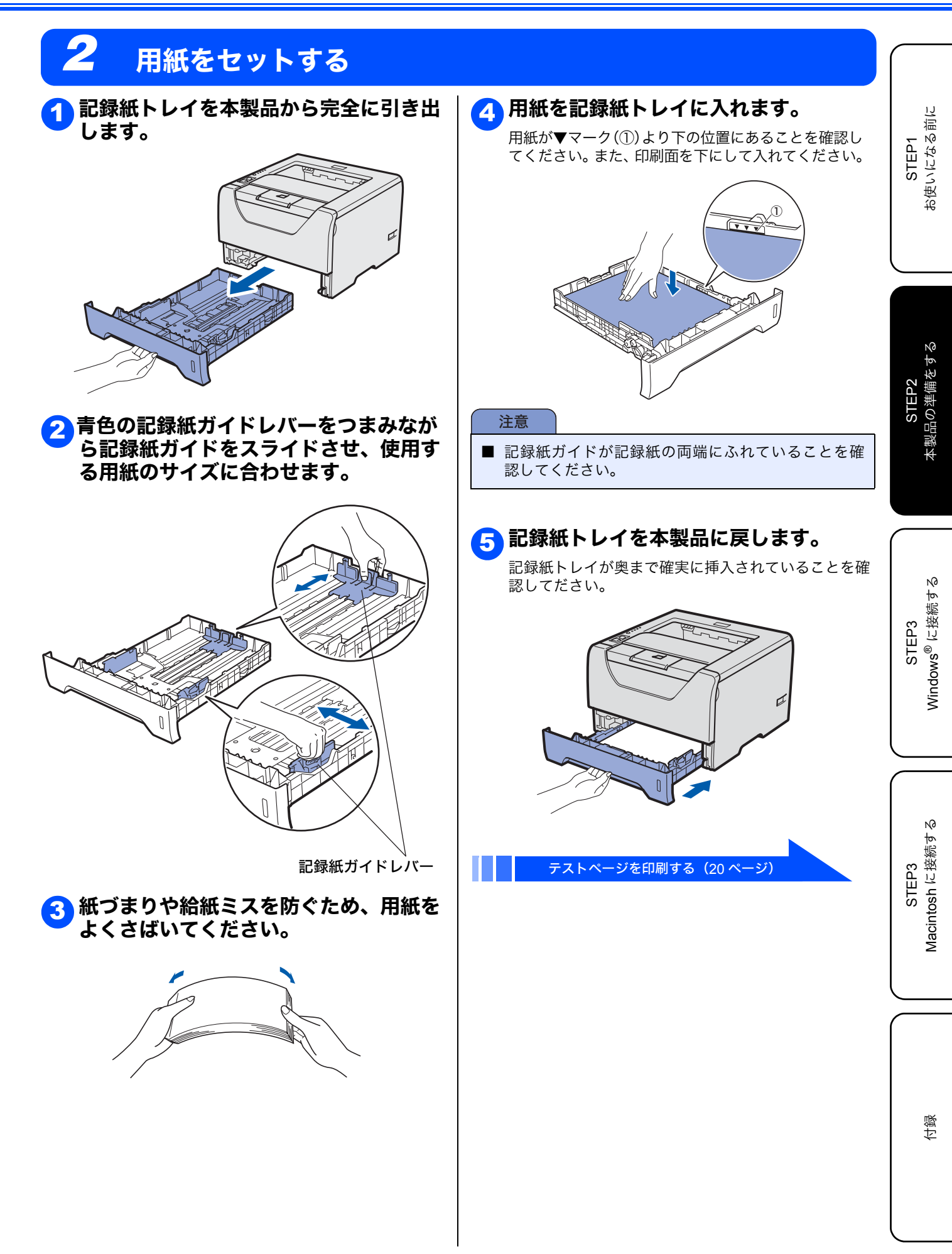

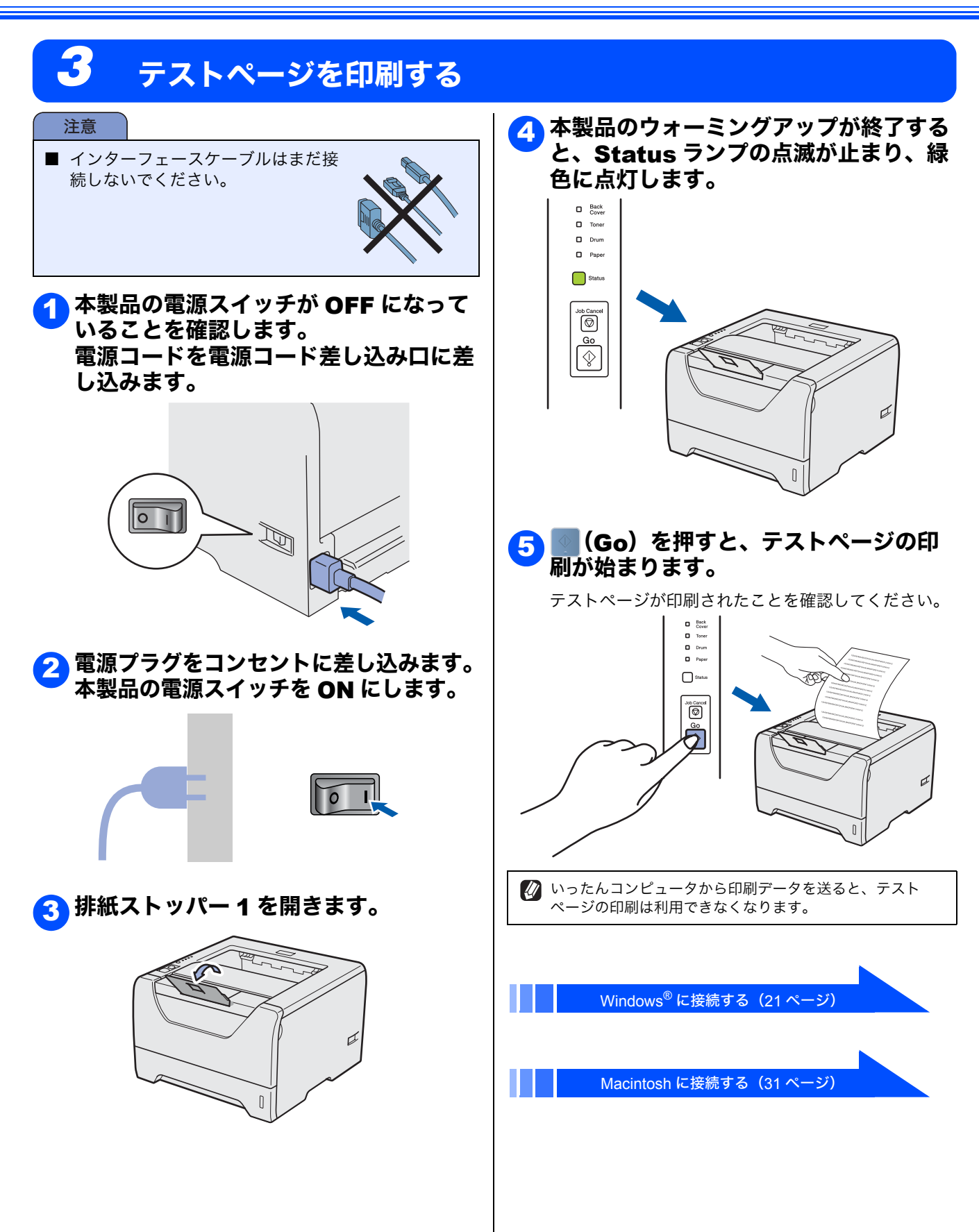

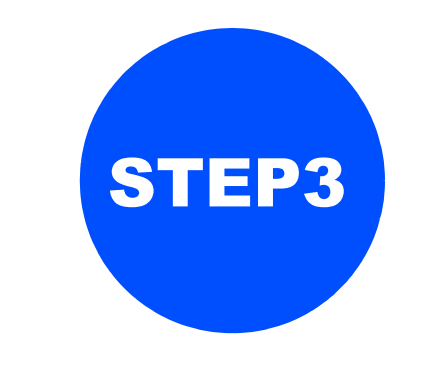

# Windows<sup>®</sup> に接続する

本製品を Windows<sup>®</sup> と接続して使用する場合は、付属のプリンタドライバをインストールする必要があります。 (Macintosh をお使いの方は、「STEP3 Macintosh に接続する」をお読みください。)

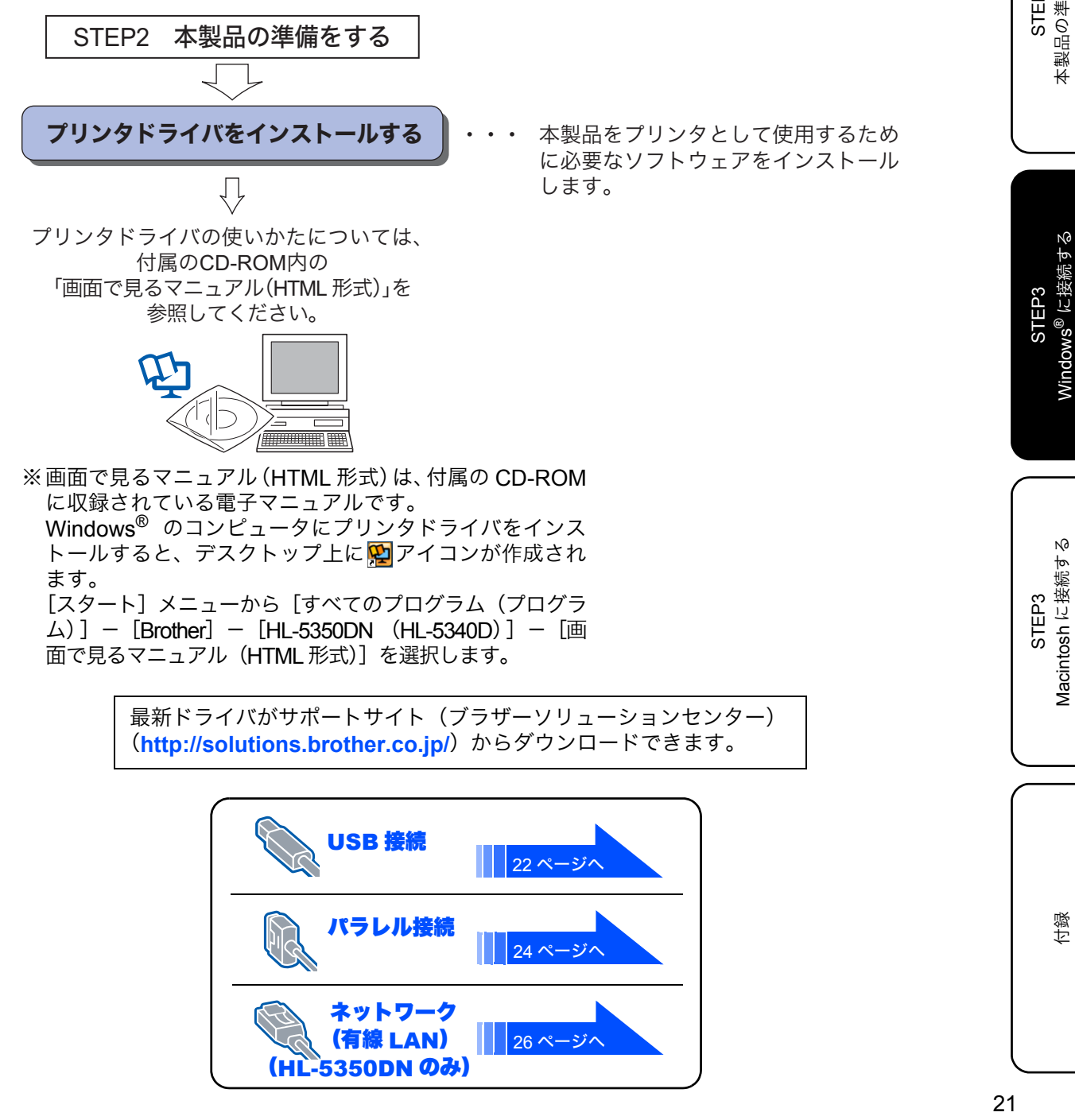

**Windows<sup>®</sup>** 

# プリンタドライバをインストールする

注意 ■ インストールを行う前に、「STEP1 お使いになる前に」「STEP2 本製品の準備をする」が完了していることをご確 認ください。

### USB ケーブルで接続する場合

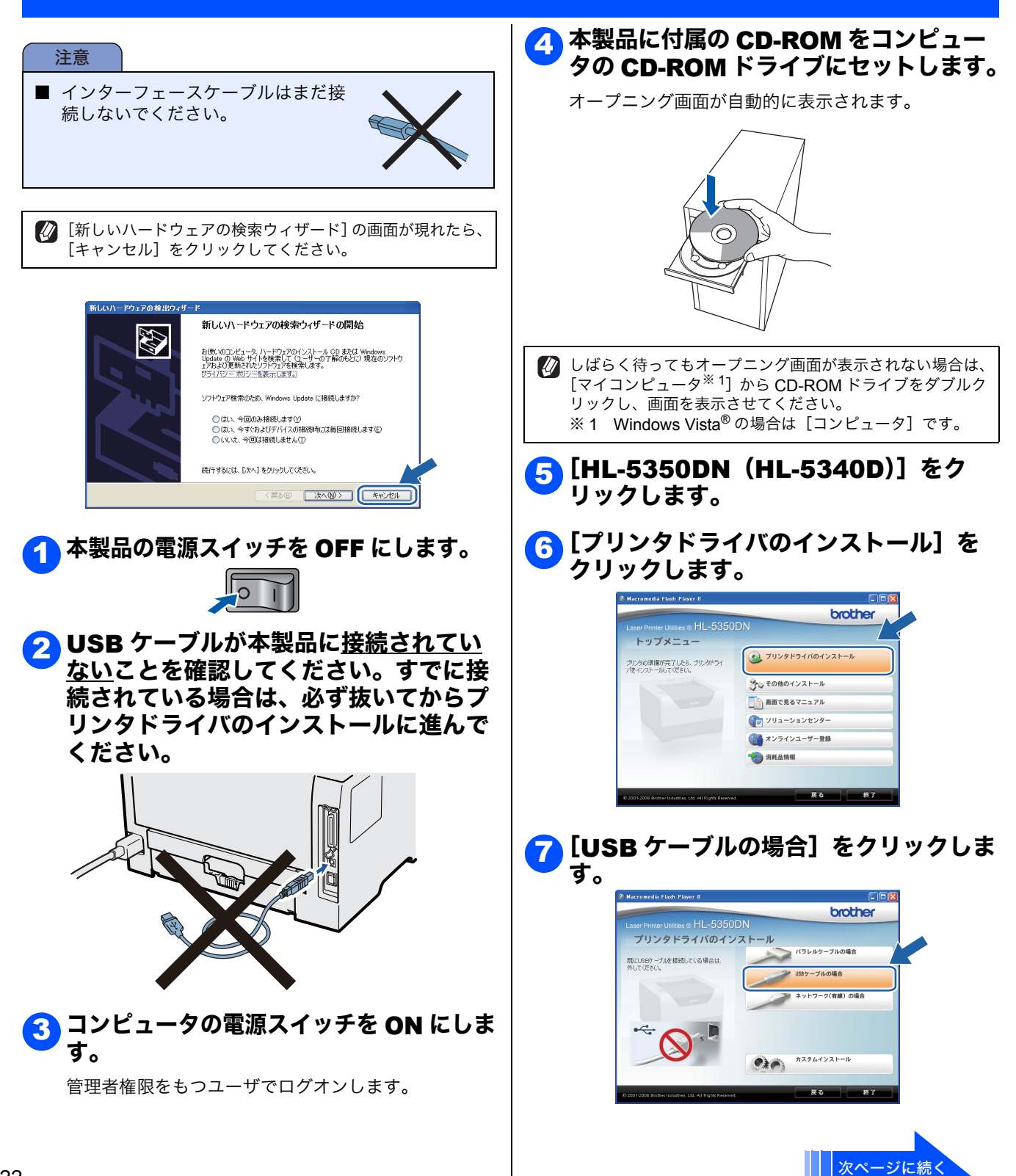

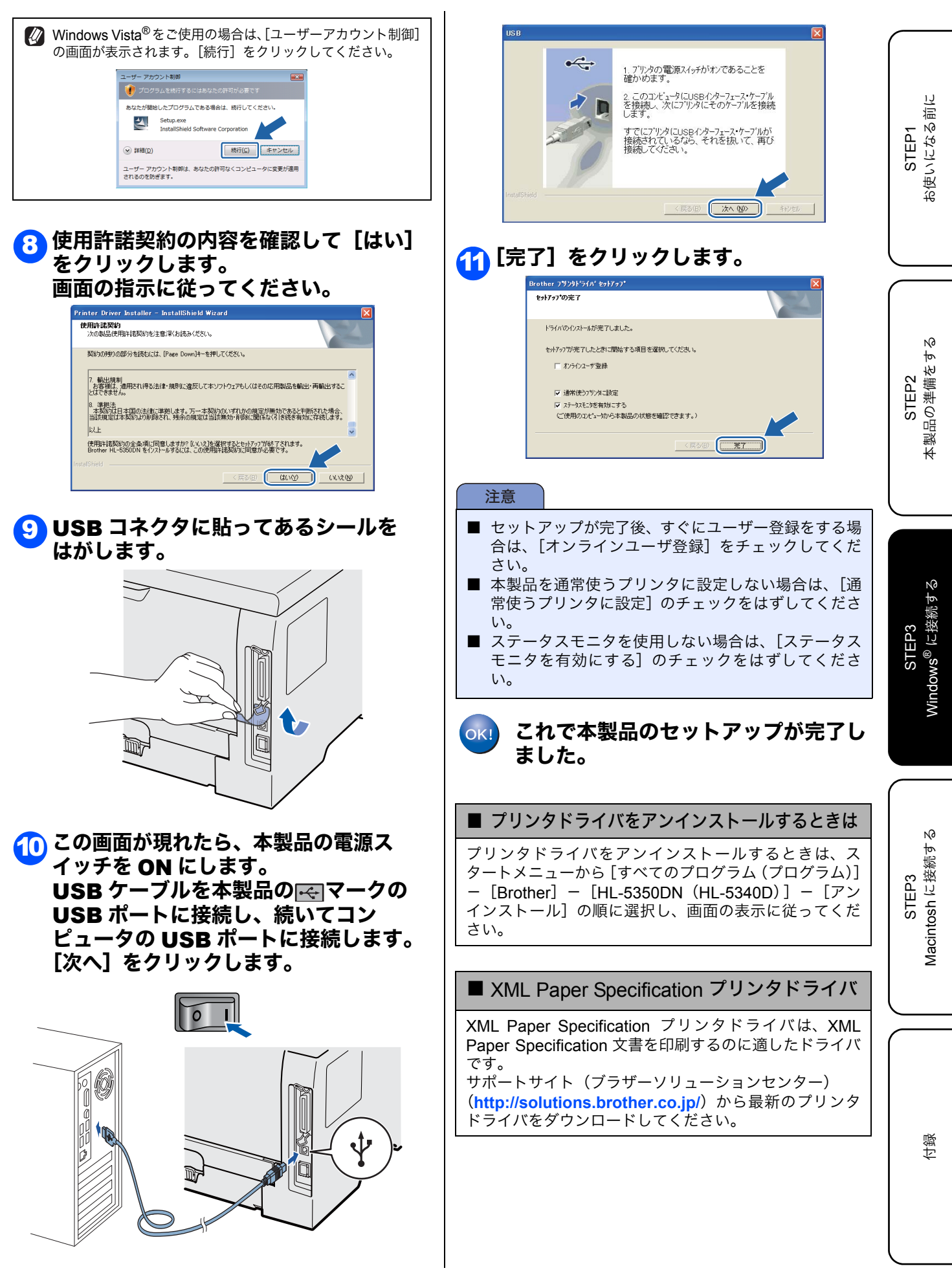

#### パラレルケーブルで接続する場合 👔 しばらく待ってもオープニング画面が表示されない場合は、 注意 [マイコンピュータ<sup>※ 1</sup>] から CD-ROM ドライブをダブルク ■ インターフェースケーブルはまだ接 リックし、画面を表示させてください。 ※1 Windows Vista<sup>®</sup>の場合は [コンピュータ] です。 続しないでください。 <mark>5]</mark> [HL-5350DN(HL-5340D)]をク リックします。 👔 [新しいハードウェアの検索ウィザード] の画面が現れたら、 🕞 [プリンタドライバのインストール] を [キャンセル]をクリックしてください。 クリックします。 ドウェアの検出ウ brother 新しいハードウェアの検索ウィザードの開始 トップメニュー お使いのコンピュータ、ハードウェアのインストール CD または Windows Update の Web サイトを検索して (ユーザーの了解のもどに) 現在のソフトウ ェアおよび更新されたソフトウェアを検索します。 🙍 プリンタドライバのインストール ブリンタの準備が完了したら、ブリンタドラ・ パをインストールしてください。 一を表示します。 その他のインストール ソフトウェア検索のため、Windows Update に接続しますか? ||\_\_\_| 画面で見るマニュアル ○は、今回のみ接続します(½) ○は、今すぐわよびデバイスの接続時には毎回接続します(£) ○いいえ、今回は接続しません(①) 🝓 オンラインユーザー登録 続行するには、「次へ」をクリックしてください。 〈戻る(B) 法へ(Q)> (キャンセル 本製品の電源スイッチを OFF にします。 [パラレルケーブルの場合] をクリック 7 します。 brother プリンタドライバのイン 🔈 パラレルケーブルが本製品に接続されて いないことを確認してください。すでに 接続されている場合は、必ず抜いてから プリンタドライバのインストールに進ん でください。 .... 💋 Windows Vista<sup>®</sup>をご使用の場合は、[ユーザーアカウント制御] の画面が表示されます。[続行]をクリックしてください。 ユーザー アカウント制御 70 あなたが開始したプログラムである場合は、統行してくださ Setup.exe ✓ 詳細(D) 続行(C) キャンセル ユーザー アカウント制御は、あなたの許可なくコンピュータに変更が適用 されるのを動ぎます。 コンピュータの電源スイッチを ON にしま 3 8 使用許諾契約の内容を確認して [はい] す。 をクリックします。 管理者権限をもつユーザでログオンします。 画面の指示に従ってください。 🔼 本製品に付属の CD-ROM をコンピュー Printer Driver Installer – InstallShield Wizard 使用許諾契約 次の製品使用許諾契約を注意深くお読みください。 タの CD-ROM ドライブにセットします。 契約の残りの部分を読むには、[Page Down]キーを押してください。 オープニング画面が自動的に表示されます。 7. 輸出規制 お客様は、適用され得る法律・規則に違反して本ソフトウェアもしくはその応用製品を輸出・再輸出することは下考ません。 8、準拠法 本契約は日本国の法律に準拠します。万一本契約のハマれかの規定が悪効であると判断だれた場合、 当該規定は本契約より削除され、残余の規定は当該無効・削除に関係なく引き続き有効に存続します。 以上 使用許諾契約の全条項に同意しますか?[いいえ]を選択するとセットアップが終了されます。 Brother HL-5350DN をインストールするには、この使用許諾契約に同意が必要です。 1 (tいM)

次ページに続く

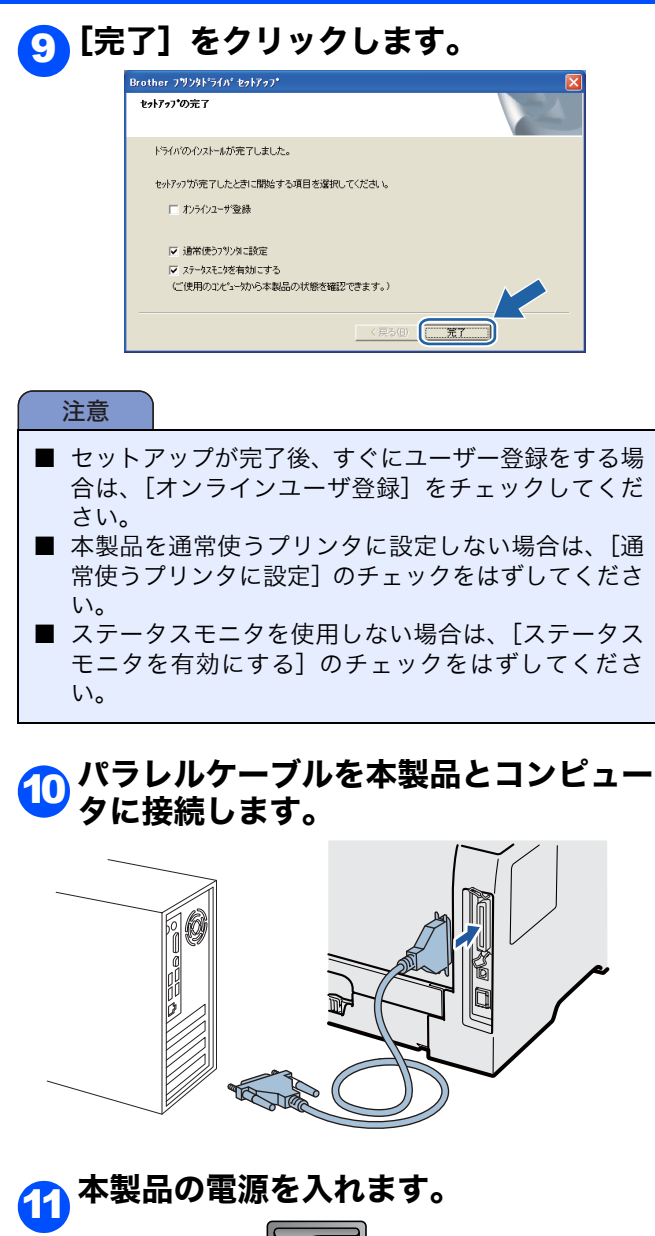

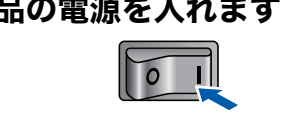

oki これで本製品のセットアップが完了し ました。

#### ■ プリンタドライバをアンインストールするときは

プリンタドライバをアンインストールするときは、ス タートメニューから [すべてのプログラム (プログラム)] - [Brother] - [HL-5350DN (HL-5340D)] - [アン インストール] の順に選択し、画面の表示に従ってくだ さい。

#### ■ XML Paper Specification プリンタドライバ

XML Paper Specification プリンタドライバは、XML Paper Specification 文書を印刷するのに適したドライバです。

サポートサイト(ブラザーソリューションセンター) (http://solutions.brother.co.jp/)から最新のプリンタ ドライバをダウンロードしてください。 N

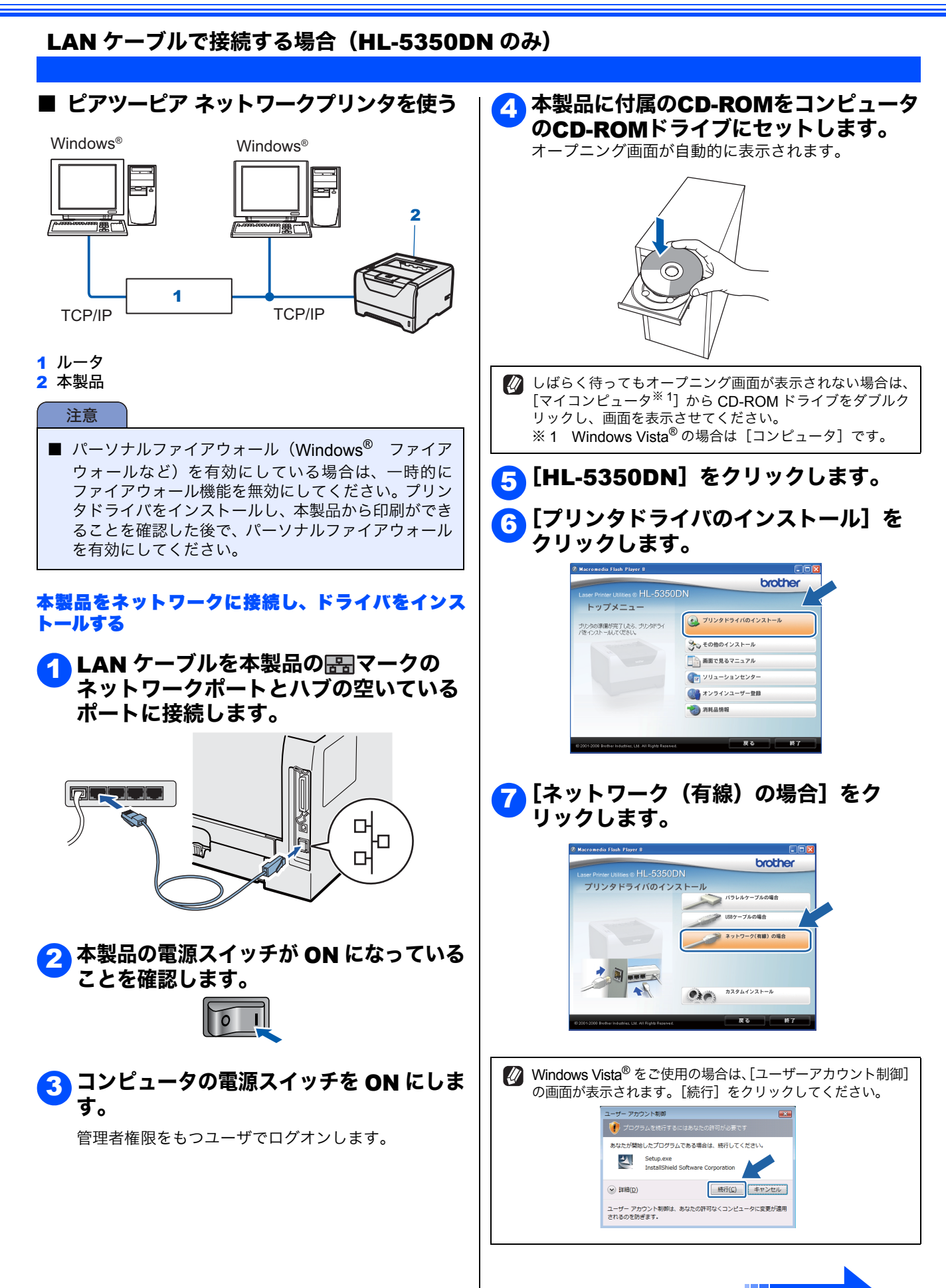

次ページに続く

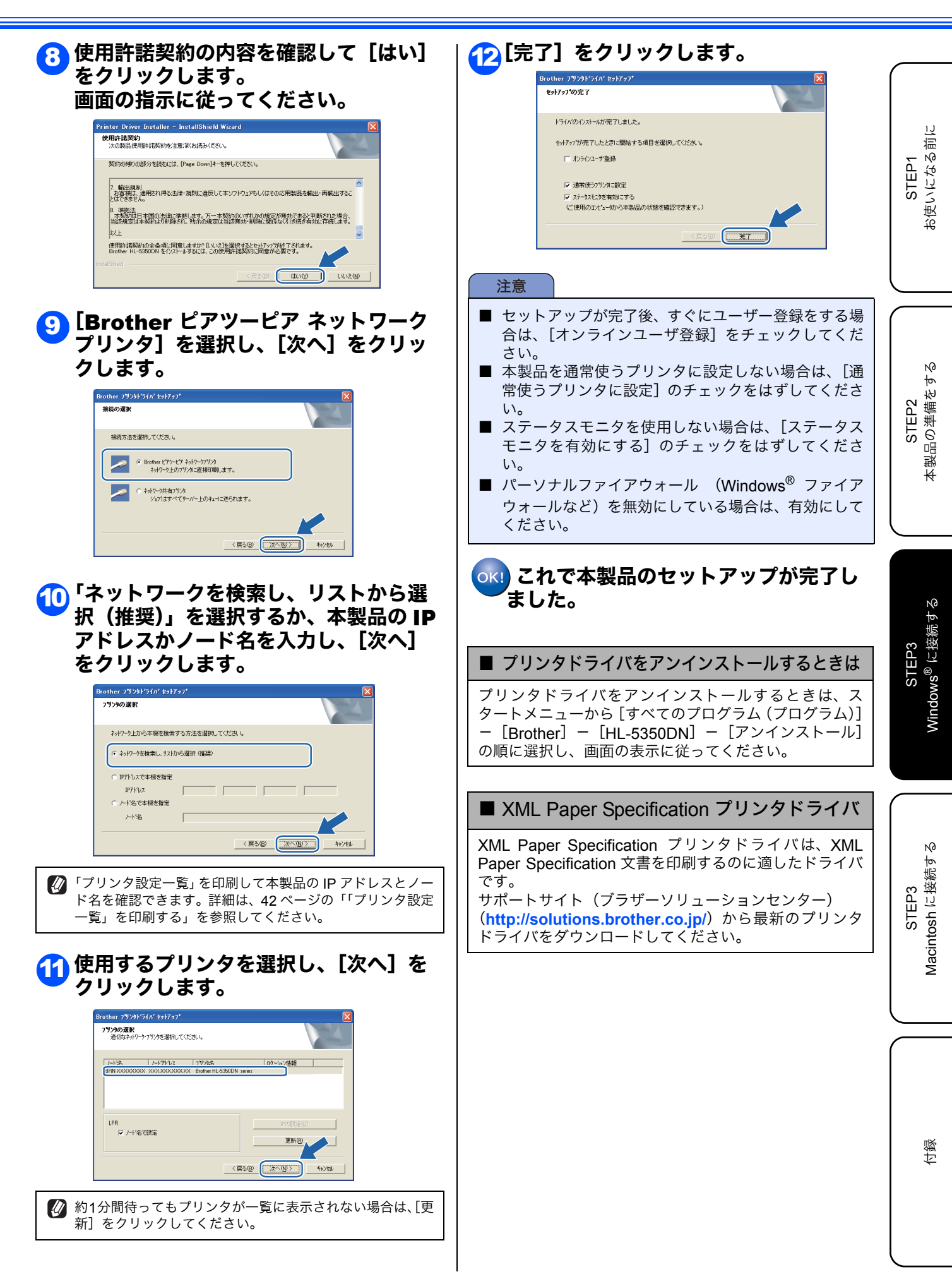

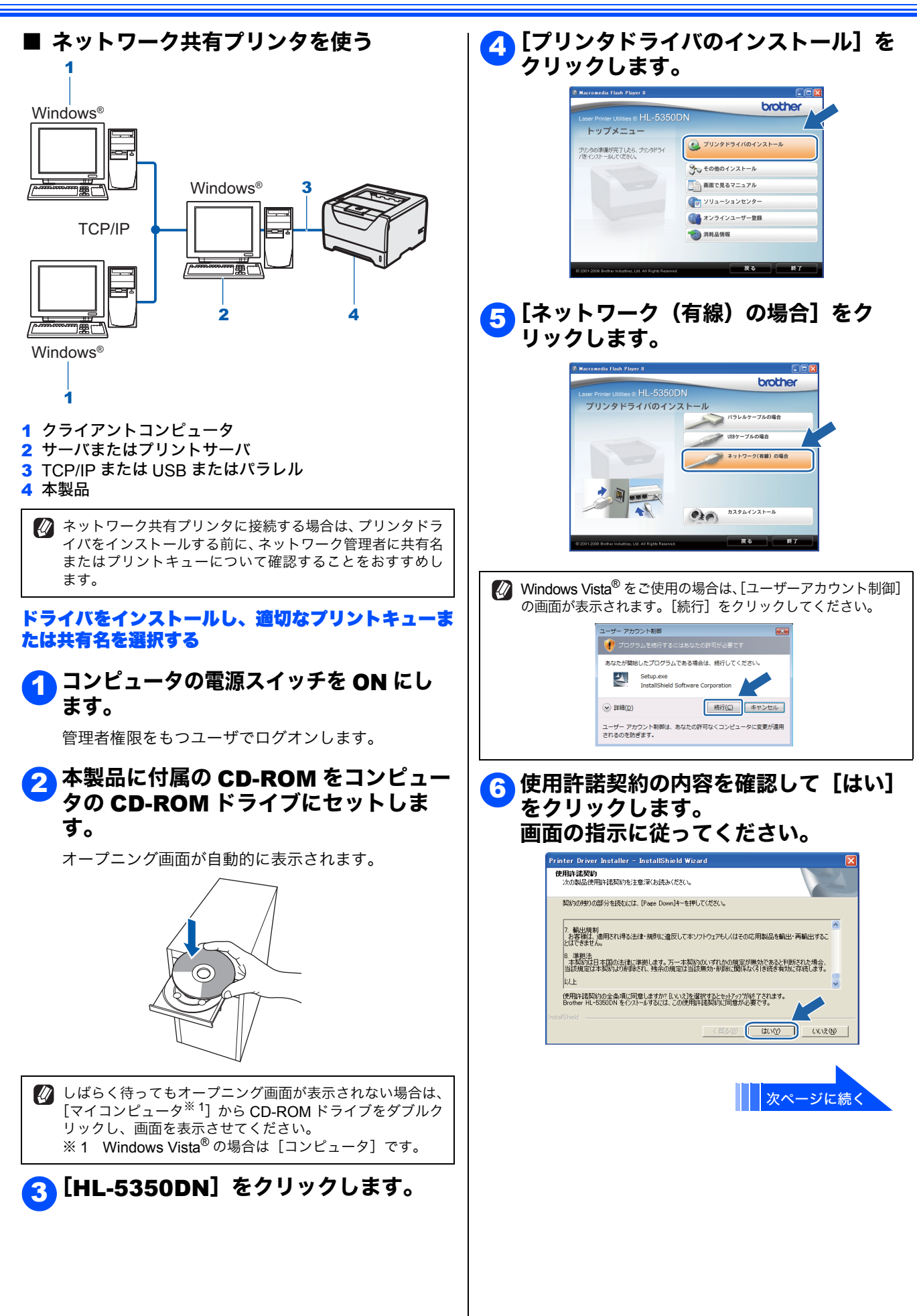

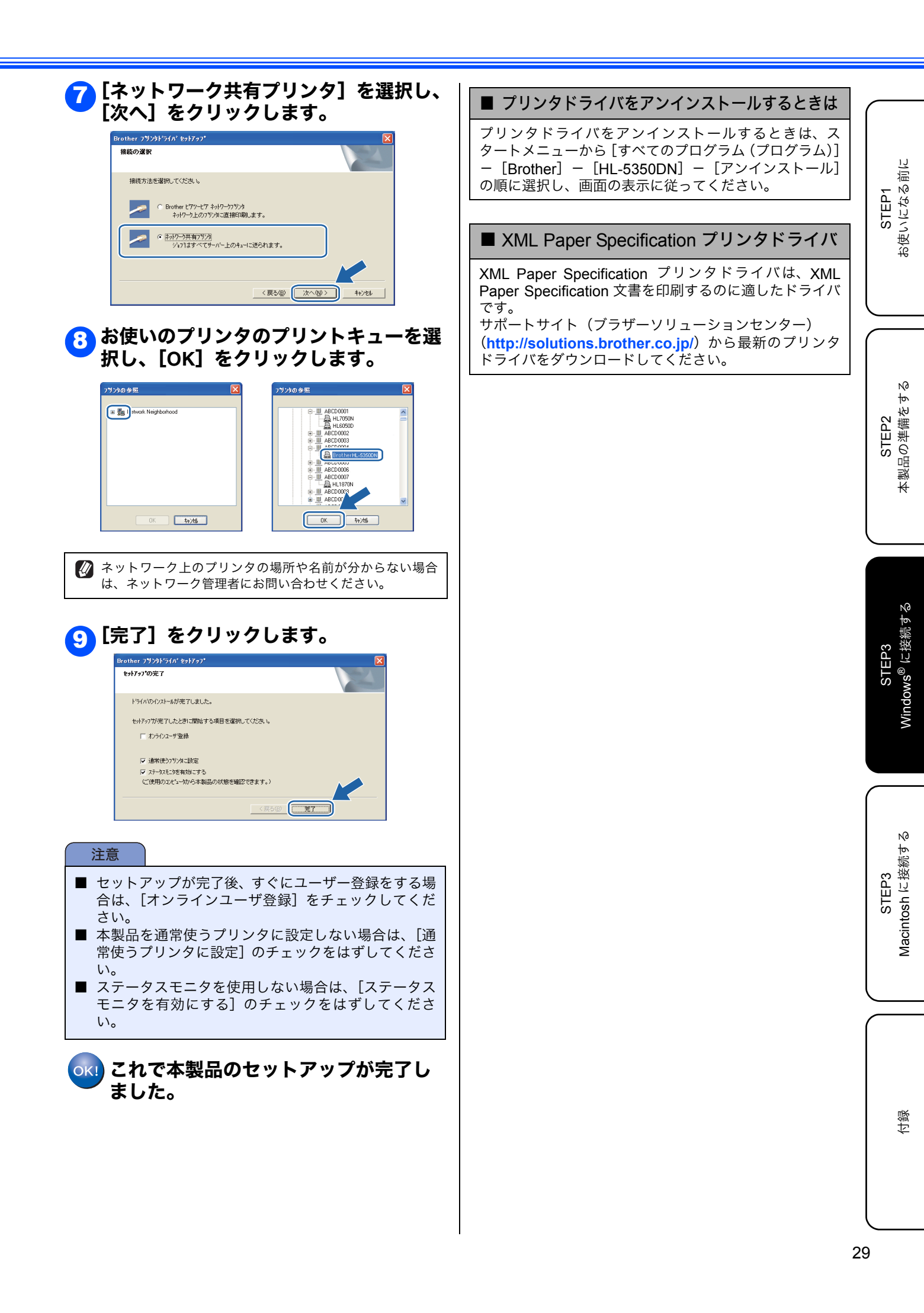

# こんなときは •••

## ■ USB 接続でトラブルが起きたときは?

| こんなときは                  | ここをチェック                                                     | 対処のしかた                                                                                                    |
|-------------------------|-------------------------------------------------------------|----------------------------------------------------------------------------------------------------|
| インストールができ<br>ない/印刷ができない | 付属の CD-ROM からイン<br>ストールを始める前に、本<br>製品をコンピュータに接<br>続していませんか? | 本製品を USB 接続した状態で、コンピュータのデバイスマネージャを<br>開き、「不明なデバイス」が表示されているときは削除してください。そ<br>の後、USB ケーブルを取りはずしてからインストールをやり直してくだ<br>さい。 |
|                         | 長い USB ケーブルを使用<br>していませんか?                                  | USB ケーブルは 2m 以内のものをご利用ください。2m を超える長さや、<br>延長ケーブルをご使用になると誤動作の原因となります。                                                 |
|                         | USB ハブを使用していま<br>せんか?                                       | USB ケーブルは、USB ハブを経由せずにコンピュータと直接接続して<br>ください。特に電源を持たない USB ハブを経由して接続するとコン<br>ピュータで認識されません。                            |

## ■ ネットワーク接続でトラブルが起きたときは?

| こんなときは          | ここをチェック                                                | 対処のしかた                                                                                                    |
|-----------------|--------------------------------------------------------|----------------------------------------------------------------------------------------------------|
| インストールができ<br>ない | セキュリティソフトの警<br>告画面が表示されていま<br>せんか?                     | インストール中に、BROTHER 製品セットアッププログラム、および下<br>記関連プログラムから外部接続が要求された場合は、許可する操作をし<br>てください。<br>Setup.exe<br>BrolPMon (broinmon exe)                                                                                                    |
|                 |                                                        | Spooler SubSystem App (spoolsy.exe)                                                                                                    |
| 印刷ができない         | 本製品の IP アドレスを確<br>認してください<br>本製品の IP アドレスを変<br>更してください | <ul> <li>「プリンタ設定一覧」を印刷します。42ページへ</li> <li>本製品の設定内容が印刷されます。ネットワークの設定内容は、印刷された3ページ目をご覧ください。</li> <li>・本製品のIP アドレスが、0.0.0.0となっている場合         <ol> <li>1分ほど待ってから再度「プリンタ設定一覧」を印刷し、IP アドレスを確認してください。それでも0.0.0.0となっている場合             <li>1分ほど待ってから再度「プリンタ設定一覧」を印刷し、IP アドレスを確認してください。それでも0.0.0.0となっている場合は、本製品が物理的に接続されていない可能性があります。ハブのリンクランプが点灯/点滅しているか確認してください。</li> <li>・本製品の IP アドレスが 169.254.x.x で始まる値で、「via APIPA」となっている場合</li></li></ol></li></ul> |
| <br>ネットワーク設定を   | パスワードや IP アドレス                                         | 「ネットワーク設定をお買い上げ時の状態に戻す」42ページへを参照し                                                                                                    |
| リセットしたい         | 情報など、すでに設定して                                           | てください。                                                                                                    |
|                 | めるイットワークの情報<br> をリセットしますか?                             |                                                                                                    |

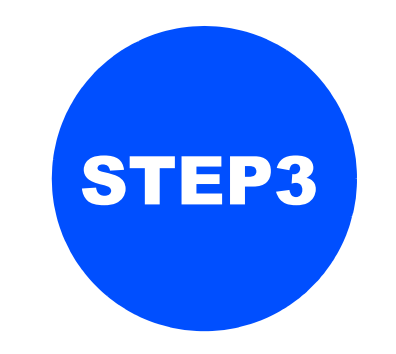

# Macintosh に接続する

本製品を Macintosh と接続して使用する場合は、付属のプリンタドライバをインストールする必要があります。 (Windows<sup>®</sup>をお使いの方は、「STEP3 Windows<sup>®</sup>に接続する」をお読みください。)

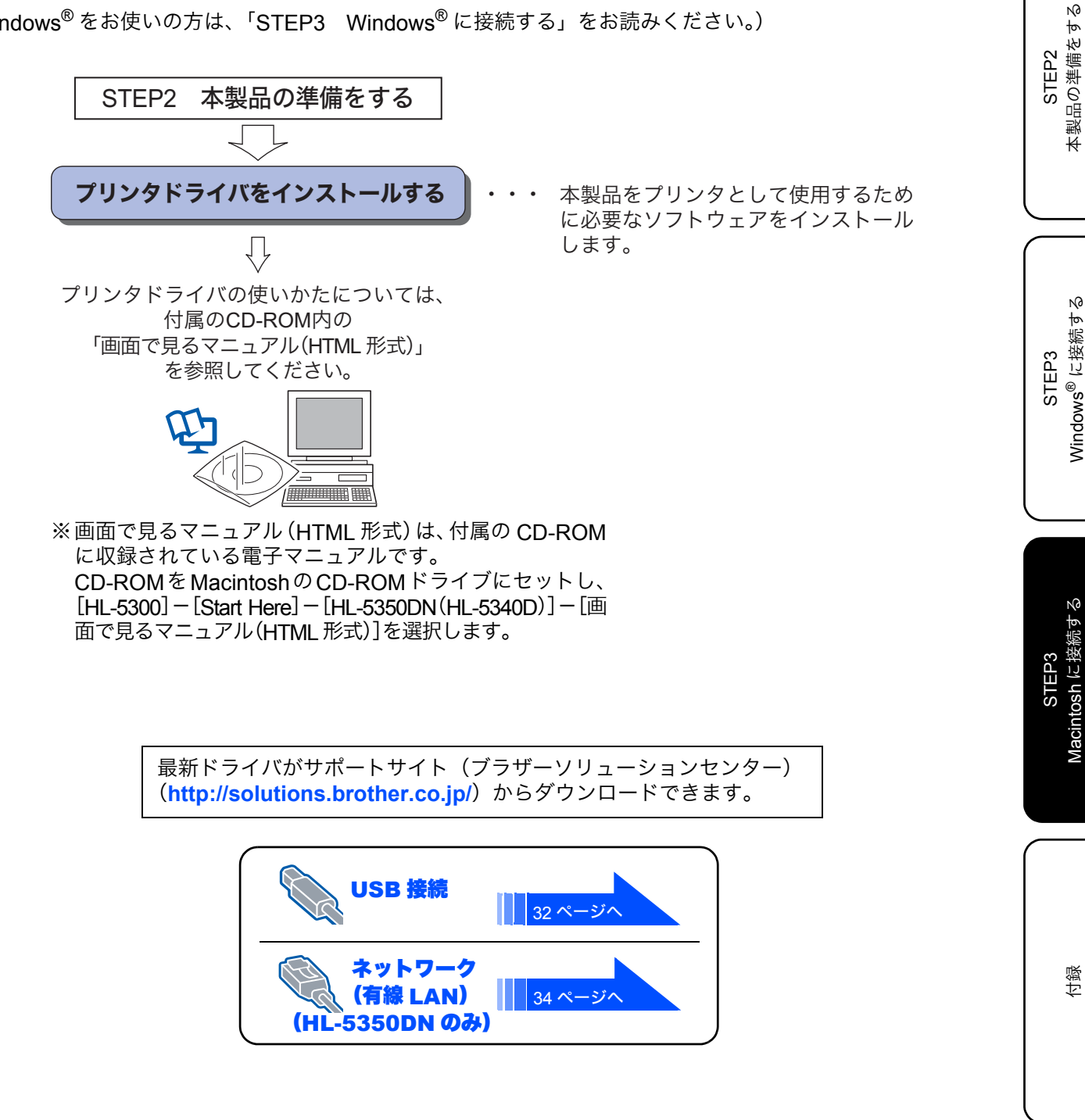

お使いになる前に STEP1

# プリンタドライバをインストールする

注意

■ インストールを行う前に、「STEP1 お使いになる前に」「STEP2 本製品の準備をする」が完了していることをご確 認ください。

### USB ケーブルで接続する場合

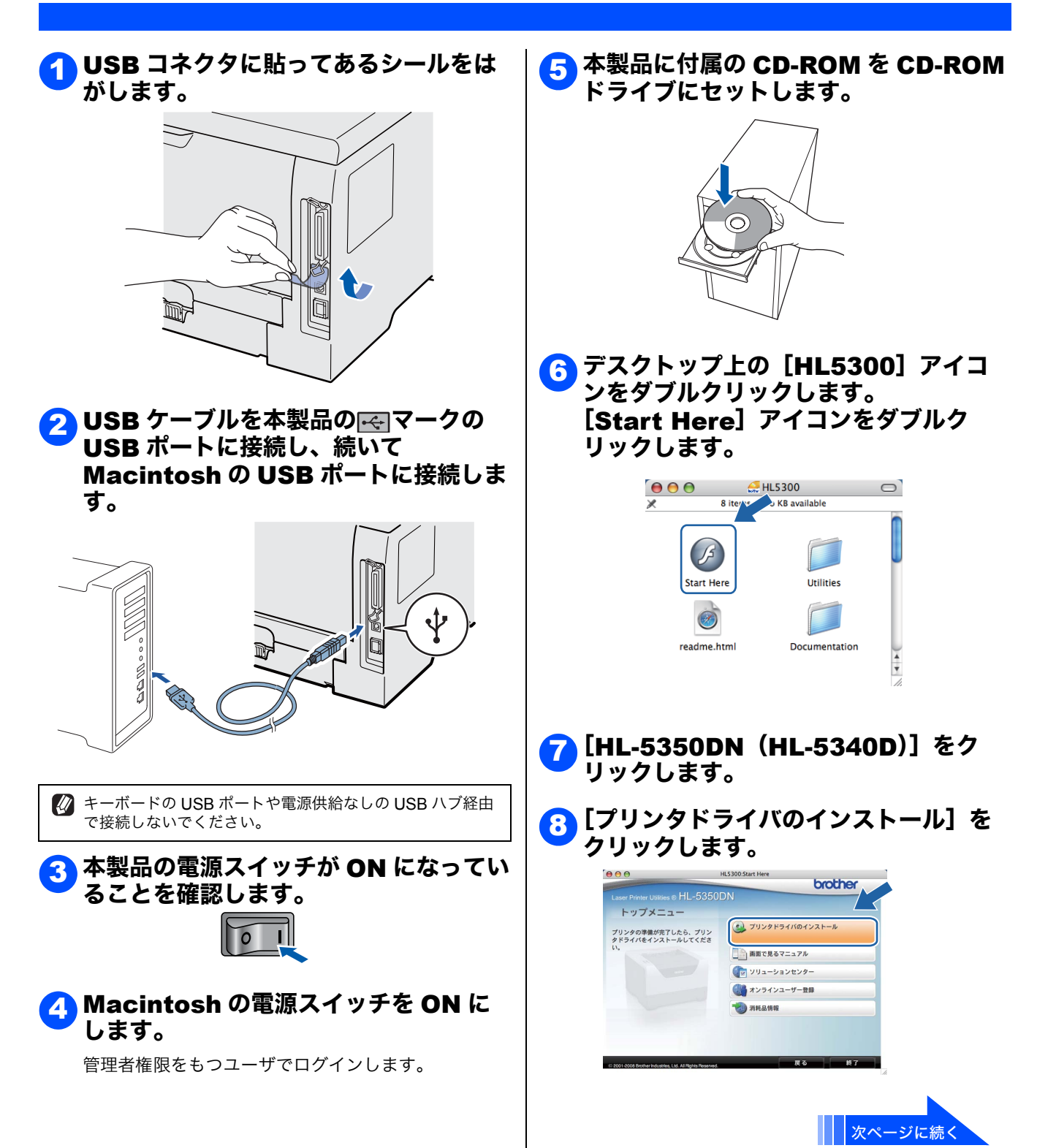

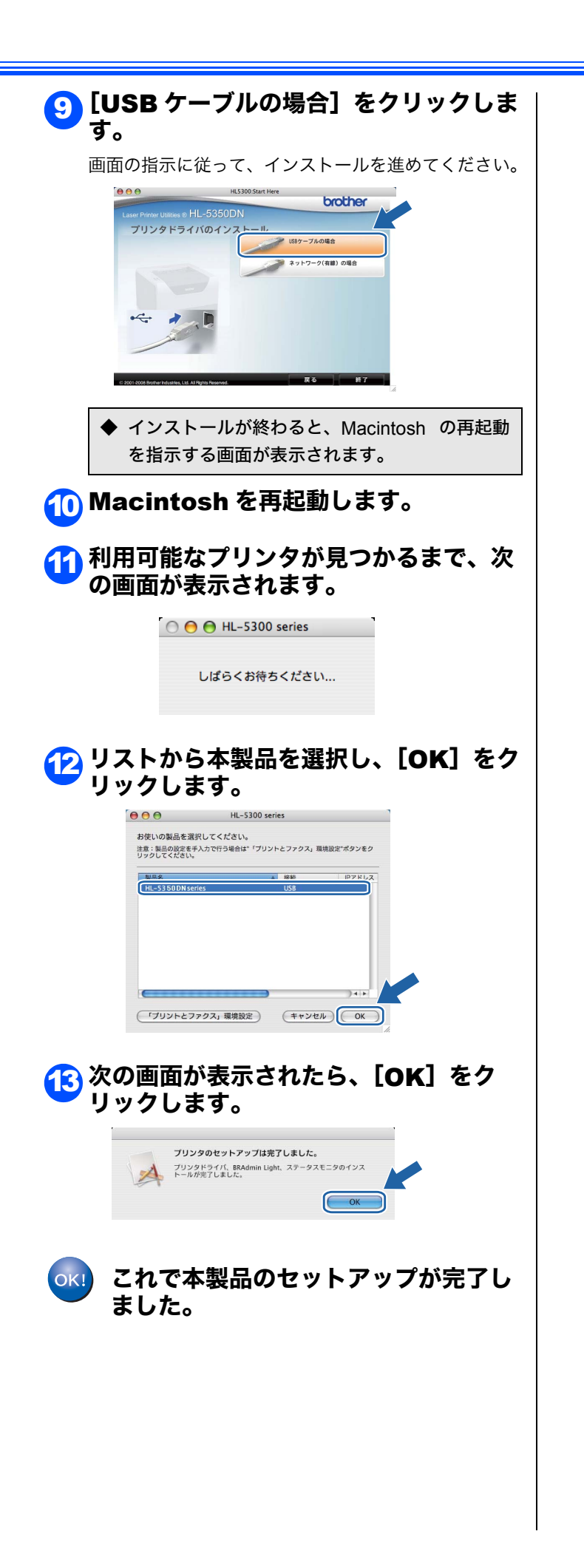

STEP1 お使いになる前に STEP2 本製品の準備をする Windows<sup>®</sup> に接続する STEP3 Macintosh に接続する STEP3

位録

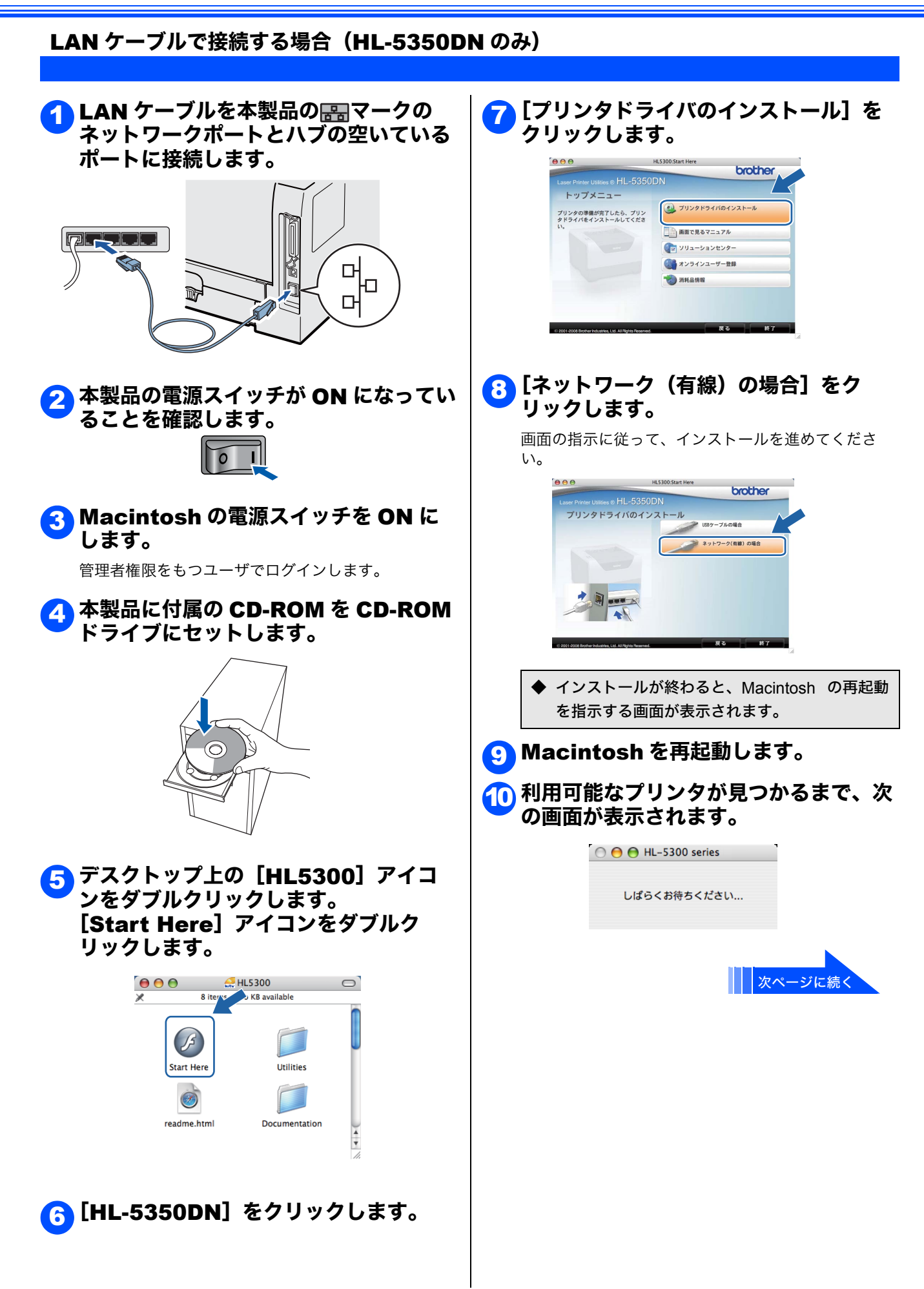

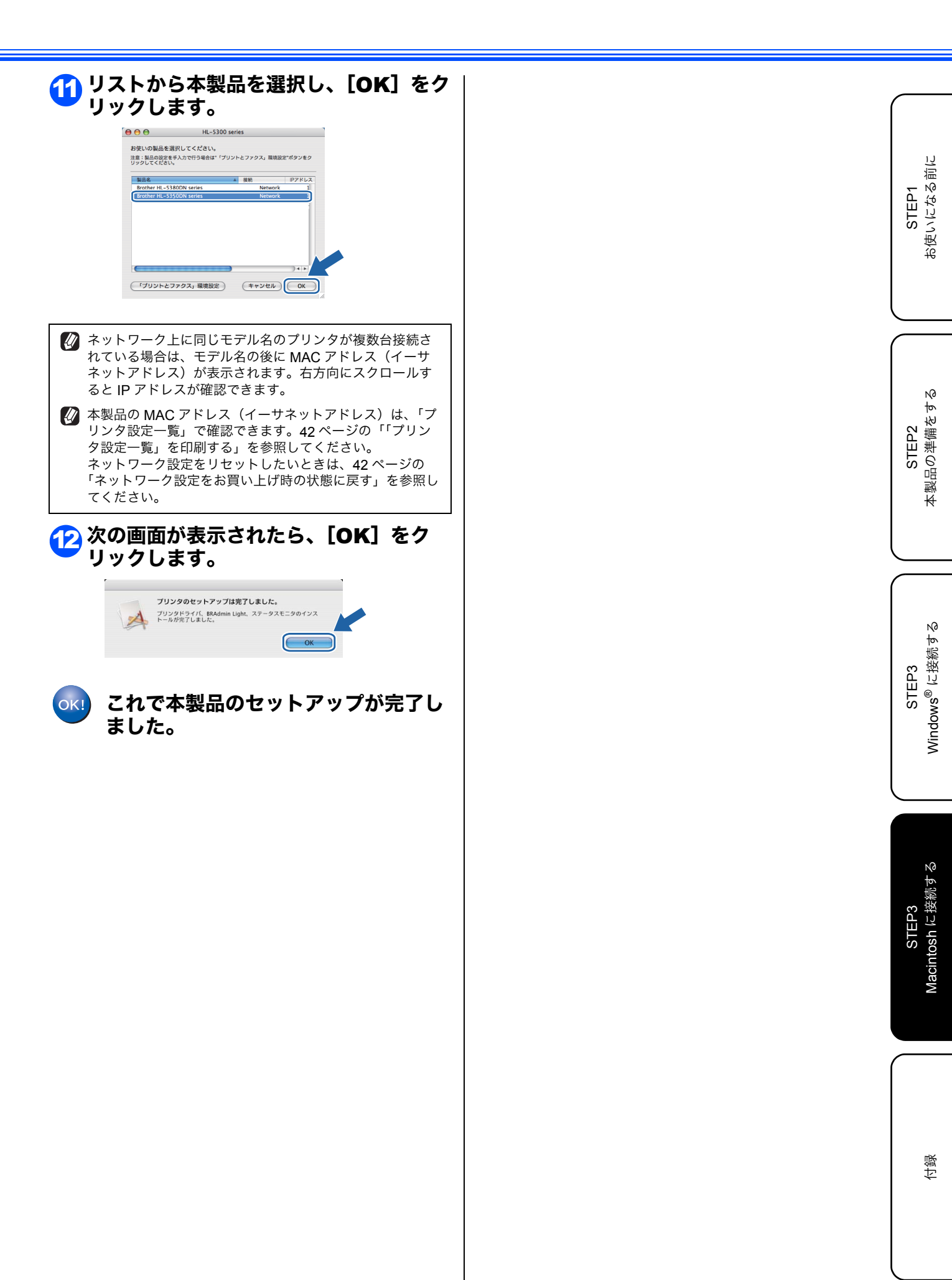

STEP1 お使いになる前に

STEP2 本製品の準備をする

STEP3 Windows<sup>®</sup> に接続する

STEP3 Macintosh に接続する

付録

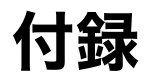

本製品をご利用の際に知っておいていただきたい情報を記載しています。 ここまでの操作で、本製品を使えるようにするための準備が完了しました。

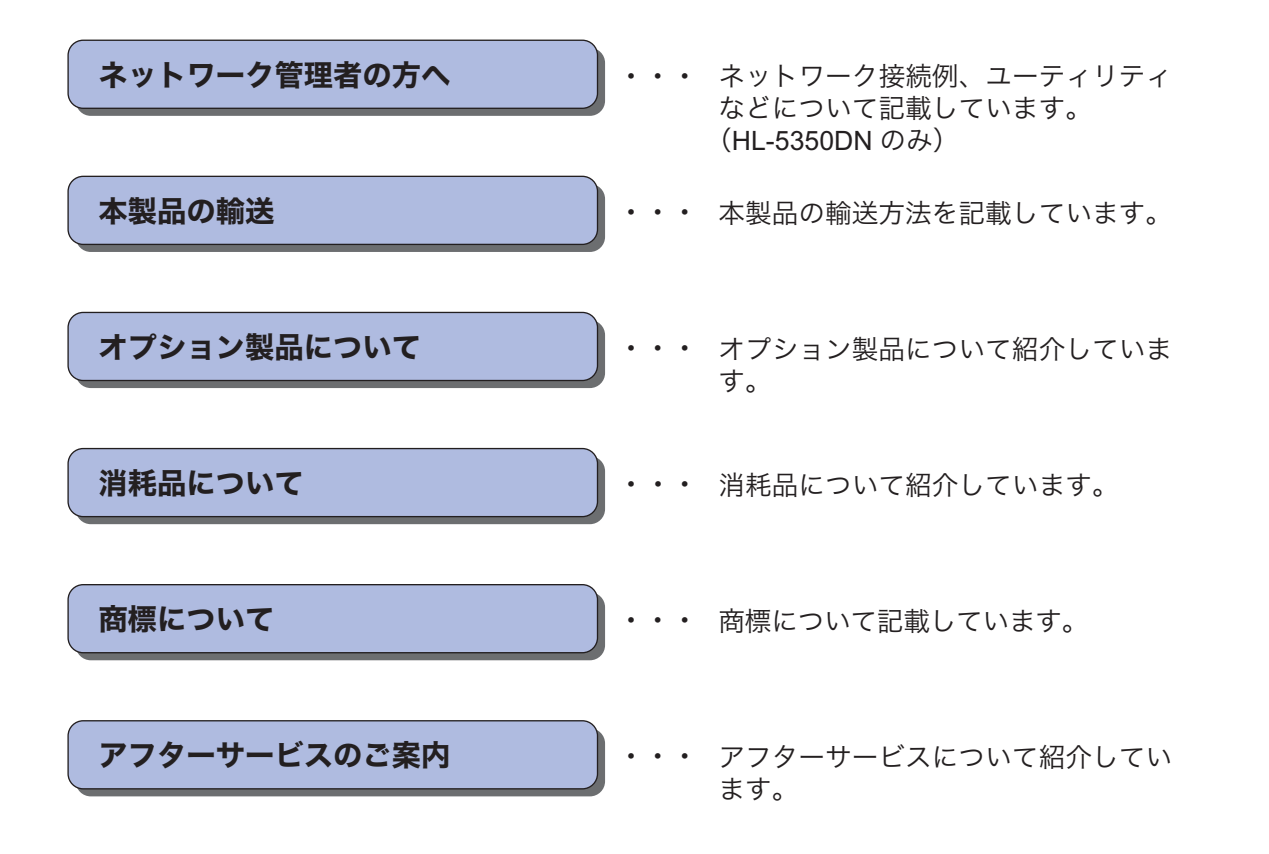

# ネットワーク管理者の方へ(HL-5350DN のみ)

### ネットワーク環境で複数のコンピュータから使用する場合

ADSL や CATV (ケーブルテレビ)、光ファイバーなどのインターネット環境で、複数のコンピュータを使用している場合は、本製品を LAN ケーブルで接続すると、どのコンピュータからも本製品をプリンタとして利用することができます。

### ■ 本製品を接続する前

#### ●一般的な ADSL 環境での接続例

くコンピュータが1台の場合> ADSL モデムとコンピュータが LAN ケーブルで接続されて います。

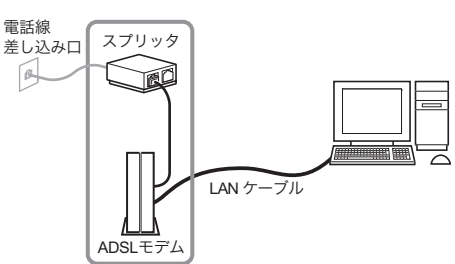

- ※ お使いの機器によっては、ADSL モデムにスプリッタ機 能が内蔵されている場合があります。
- <コンピュータが2台の場合>

複数のコンピュータから同時にインターネットが利用でき るように、「ルータ」が導入されています。

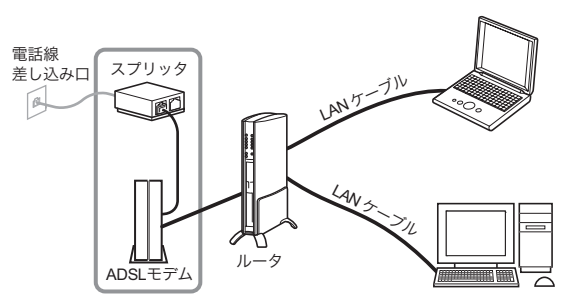

※ お使いの機器によっては、ADSL モデムにスプリッタ機 能が内蔵されている場合があります。

## ●一般的な CATV /光ファイバー環境での接続例

<コンピュータが1台の場合>

ケーブルモデムまたは光終端装置(ONU)とコンピュータが LAN ケーブルで接続されています。

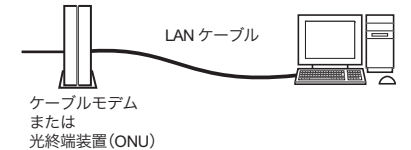

### ■ 本製品を接続した後

新たに LAN ケーブルを使って、本製品とルータを接続します。

● 一般的な ADSL 環境での接続例

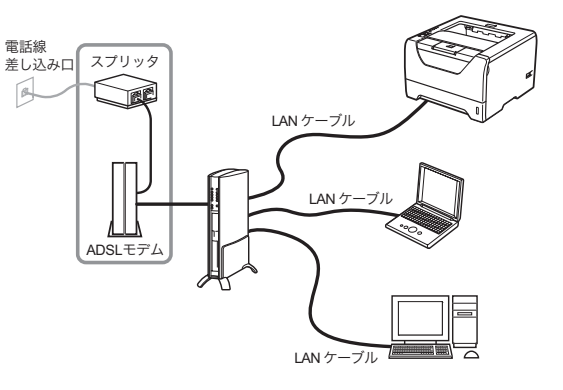

※ お使いの機器によっては、ADSL モデムにスプリッタ機能が内蔵されている場合があります。

#### ●一般的な CATV 環境での接続例

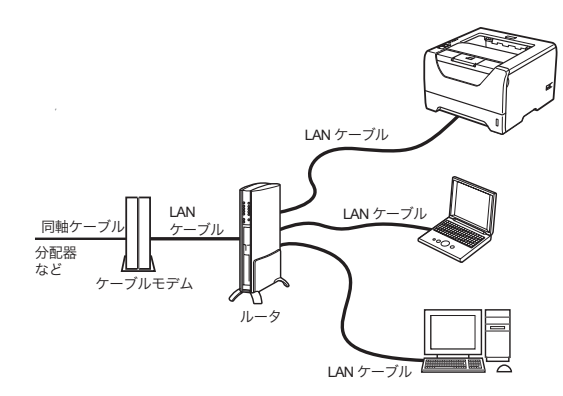

●一般的な光ファイバー環境での接続例

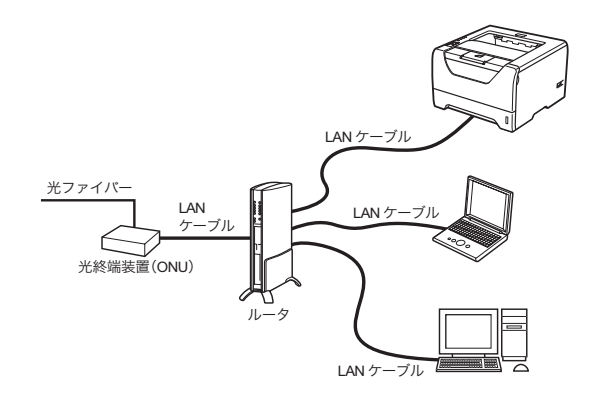

## ■ ネットワーク接続に必要なものの準備

#### ●LAN ケーブル

本製品とルータを接続するのに必要です。 カテゴリ 5 以上の 10BASE-T または 100BASE-TX のスト レートケーブルをお使いください。

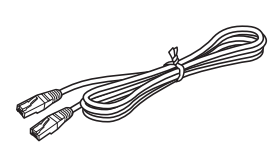

モデム、光終端装置(ONU)などの機器に関するご質問は、 提供メーカーにお問い合わせください。

STEP2 本製品の準備をする

## BRAdmin Light を使う(Windows<sup>®</sup>)

BRAdmin Light は、ブラザー製ネットワーク接続機器の初期設定用ユーティリティです。ネットワーク上のブラ ザー製品の検索やステータス表示、IP アドレスなどのネットワークの基本設定ができます。 BRAdmin Light の詳細は、サポートサイト(ブラザーソリューションセンター)(http://solutions.brother.co.jp/) を参照してください。

ど さらに高度な本製品の管理が必要な場合は、最新のブラザー BRAdmin Professional 3 ユーティリティをお使いください。 サポートサイト(ブラザーソリューションセンター)(http://solutions.brother.co.jp/)からダウンロードできます。

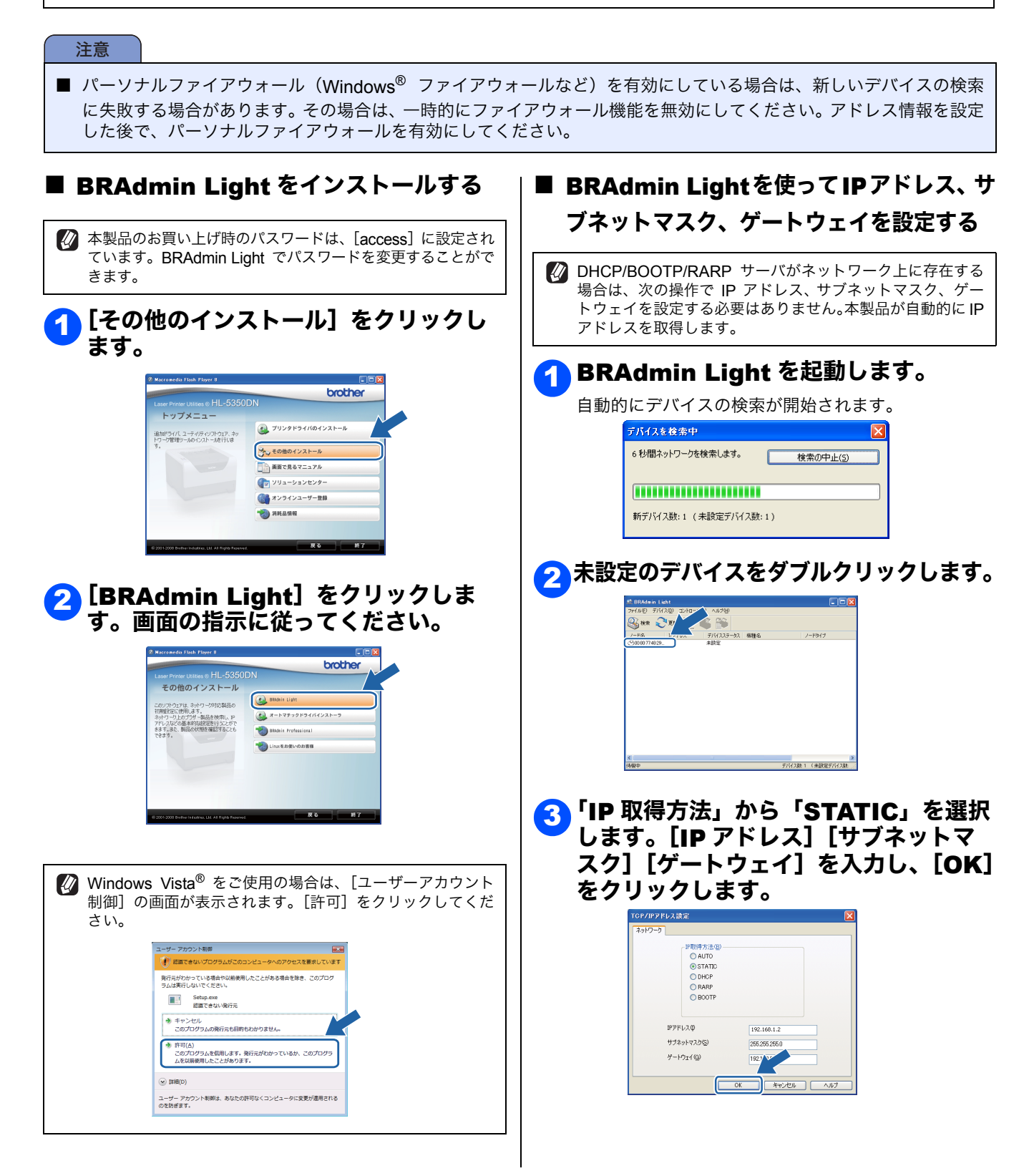

# BRAdmin Light を使う(Macintosh)

BRAdmin Light は、ブラザー製ネットワーク接続機器の初期設定用ユーティリティです。Mac OS X 10.3.9 以降の Macintosh からネットワーク上のブラザー製品の検索やステータス表示、IP アドレスなどのネットワークの基本設定ができます。

BRAdmin Light は、プリンタドライバのインストール時に自動的にインストールされます。

BRAdmin Light の詳細は、サポートサイト(ブラザーソリューションセンター)(http://solutions.brother.co.jp/)を参照してください。

#### <mark>3</mark> [BRAdmin Light.jar] をダブル ■ BRAdmin Lightを使ってIPアドレス、サ クリックして、BRAdmin Light を起 ブネットマスク、ゲートウェイを設定する 動します。 🚺 DHCP/BOOTP/RARP サーバの場合は、次の操作で IP アド 自動的にデバイスの検索が開始されます。 レス、サブネットマスク、ゲートウェイを設定する必要はあ りません。本製品が自動的に IP アドレスを取得します。 ▲ ► <mark>#</mark> ≡ □ \∳\* emotion Removable 3 2 🕼 バージョン 1.4.2 以降の Java がインストールされている必 STEP2 要があります。 -ルユーティリテ・ A 🚺 本製品のお買い上げ時のパスワードは、[access] に設定され ています。BRAdmin Light でパスワードを変更することがで きます。 🚹 デスクトップの[Macintosh HD]ア 4 未設定のデバイスをダブルクリックしま イコンをダブルクリックします。 す。 000 BRAdmin Light 🚳 (k) 🕄 (K) **N** [6 ノード名 |0x00:80:71: STEP3 🔷 🖣 📧 🌉 Thu 5:20 PM 🧕 デバイス:1 🤈 [ライブラリ]、[Printers]、 「IP 取得方法」から「STATIC」を選択 5 [Brother]、[Utilities] の順に選択 します。[IP アドレス] [サブネットマ します。 スク] [ゲートウェイ] を入力し、[OK] をクリックします。 STEP3 19.10 Aットワーム Mac OS X TEMP 9 000 TCP/IPアドレス設定 Tiger HLS300 デスクトップ 作 manual TWAIN Data So Utilities IP取得方法 O AUTO STATIC DHCP ♥ Favorites ▲ アプリケーション ● 書類 1-# O RARP ュージック クチャ -ビ O BOOTE 192 168 1 2 IPアドレス サブネットマスク 255.255.255.0 192.168.0.1 ゲートウェイ OK キャンセル)

STEP1 お使いになる前に

本製品の準備をする

N0

Windows<sup>®</sup> に接続す

N

Macintosh に接続す

付録

### ウェブブラウザで管理する

本製品には、HTTP(ハイパーテキスト転送プロトコ ル)を使用して、標準のブラウザで本製品の設定や管 理できるウェブサーバが備わっています。

- 本製品のお買い上げ時のユーザ名は「admin」、パスワードは[access]に設定されています。ウェブブラウザでパスワードを変更することができます。
- Windows<sup>®</sup>の場合はMicrosoft<sup>®</sup> Internet Explorer<sup>®</sup> 6.0 以降または Firefox 1.0 以降、Macintosh の場合は Safari 1.3 以降を推奨いたします。 どのウェブブラウザの場合も、JavaScript およびクッキーを 有効にして使用してください。
- ウェブブラウザを使用するには、本製品の IP アドレスが必要です。本製品の IP アドレスは「プリンタ設定一覧」で見ることができます。

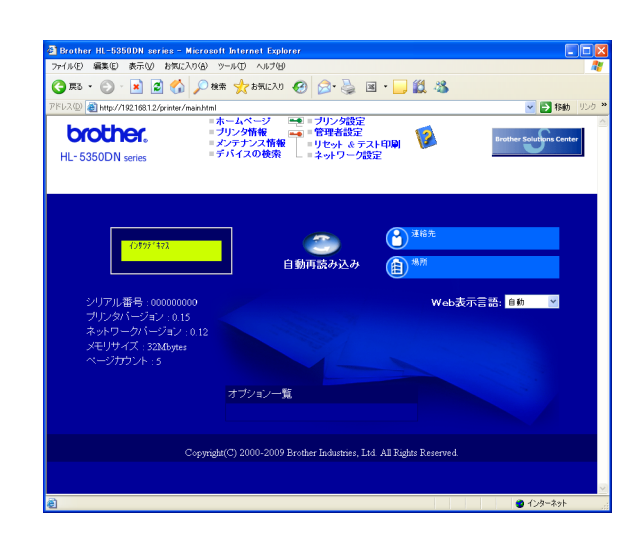

# ウェブブラウザの入力欄に 「http://printer\_ip\_address/」を入 力します。

(printer\_ip\_address は、本製品が使用している IP ア ドレスまたはノード名です。)

例)http://192.168.1.2/

「画面で見るマニュアル(HTML 形式)」の「ネットワーク設定」を参照してください。

#### ネットワーク設定をお買い上げ時の状態に 戻す

既に設定している IP アドレスやパスワードなど、すべての本製品の情報をお買い上げ時の状態に戻すには、次の手順に従ってください。

↑本製品の電源スイッチを OFF にします。

- 2 フロントカバーが閉じていることと電源 プラグが差し込まれていることを確認し ます。
- 3 (Go)を押したままの状態で本製品の電源スイッチを ON にし、すべてのランプが点灯し、Status ランプが消灯したら、(Go)から指を離します。

すべてのランプが消灯します。

4 (Go)を6回連続で押します。 ネットワーク設定がリセットされると、すべてのラン プが点灯します。

「プリンタ設定一覧」を印刷する

「プリンタ設定一覧」は本製品の設定状況を一覧で表示 したものです。「プリンタ設定一覧(ネットワーク設定 も含む)」を印刷するには、次の手順に従ってください。

- フロントカバーが閉じていることと、電源プラグが差し込まれていることを確認します。
- 2本製品の電源スイッチを ON にして、印 刷可能状態になるまで待ちます。
  - 💽 (Go)を2秒以内に3回押します。

「プリンタ設定一覧」が印刷されます。

3

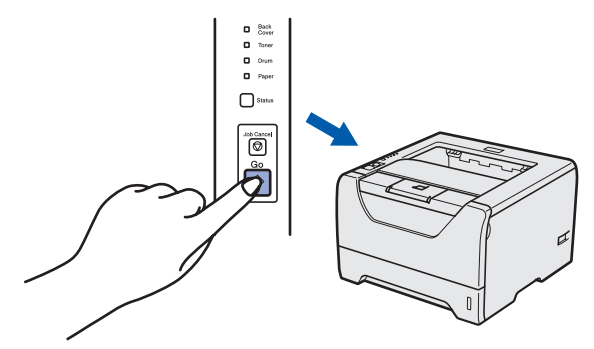

び「プリンタ設定一覧」の IP アドレスが「0.0.0.0」になって
 いるときは、1分ほど待ってから操作をやり直してください。

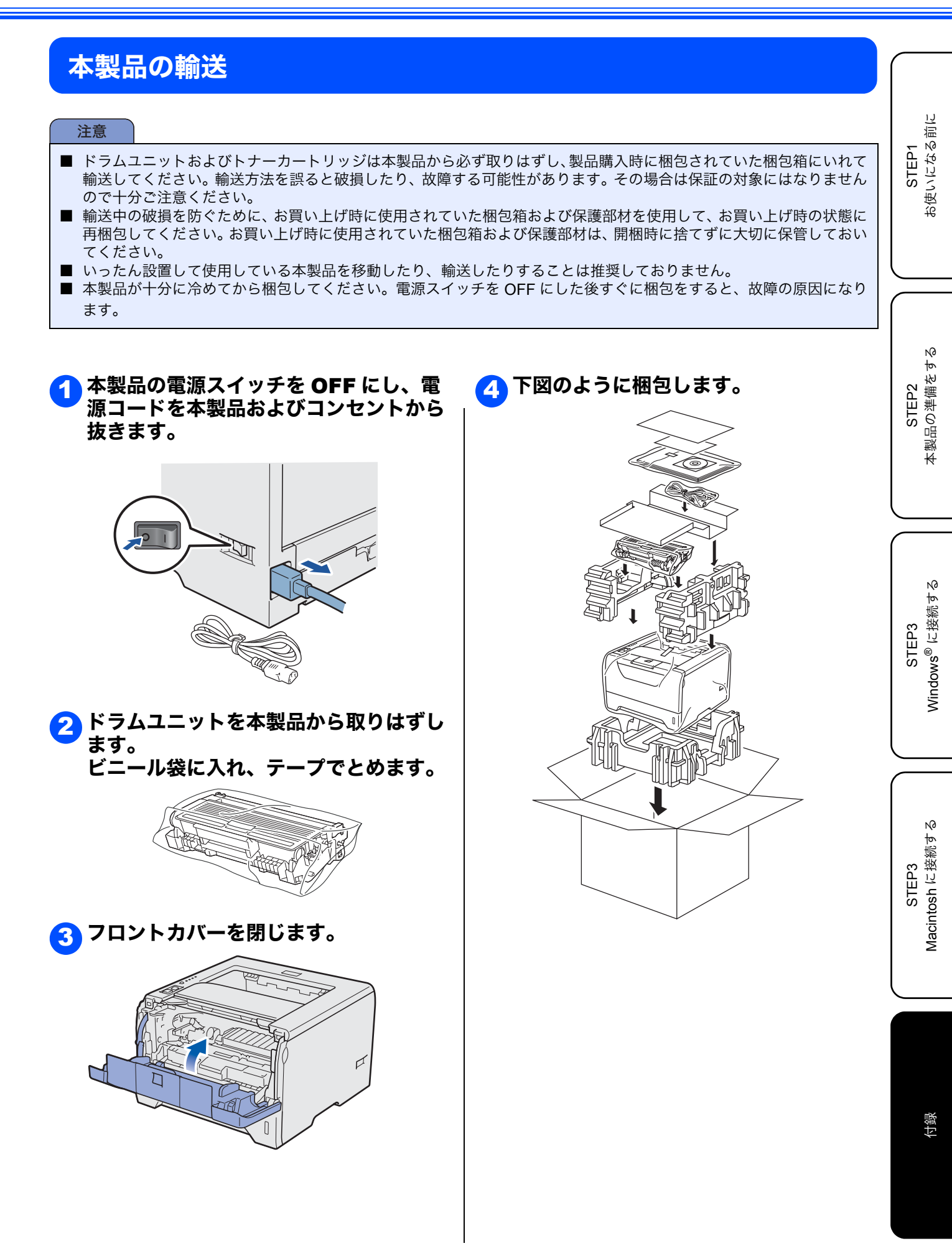

# オプション製品について

本製品には、次のようなオプション製品があります。オプション製品を取り付けることで本製品の機能をさらに 拡張することができます。

オプション製品は別売品です。お近くの販売店でご購入ください。ダイレクトクラブでのご購入もできます。 (メモリはダイレクトクラブでは取り扱っておりません。お近くの販売店にてご購入ください。)

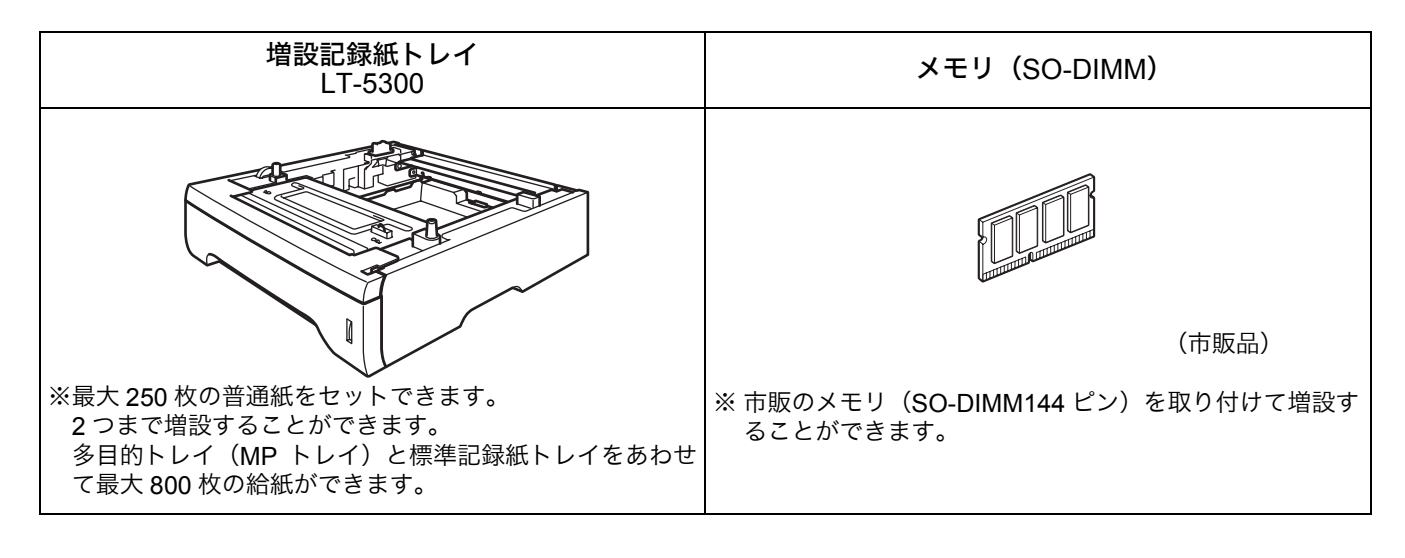

😳 詳細は、「画面で見るマニュアル(HTML 形式)」の「オプション製品を使う」をお読みください。

# 消耗品について

消耗品の交換が必要になると、エラーの状態を操作パネルのランプによって示します。 「ランプによる本製品の状態表示」<mark>14ページへ</mark>を参照してください。 消耗品の詳細については、サポートサイト(ブラザーソリューションセンター)(http://solutions.brother.co.jp/) を参照してください。または、お買い上げの販売店にお問い合わせください。

| トナーカートリッジ(TN-43J/TN-48J)                                                            | ドラムユニット(DR-41J)                                |
|-------------------------------------------------------------------------------------|------------------------------------------------|
|                                                                                     |                                                |
| 印刷可能枚数:約 3,000 枚 <sup>※ 1, 2</sup> (TN-43J)<br>約 8,000 枚 <sup>※ 1, 2</sup> (TN-48J) | 印刷可能枚数 <sup>:</sup> 25,000 枚 <sup>※ 3, 4</sup> |

※ 1 印刷可能枚数は JIS X 6931\*(ISO/IEC 19752)規格に基づく公表値を満たしています。

\* JIS X 6931 (ISO/IEC 19752) とはモノクロ電子写真方式プリンタ用トナーカートリッジの印刷枚数を測定するための試験方法を定めた規格です。

※2印刷の内容によって実際の印刷枚数と異なります。

※3A4を1回に1ページ印刷した場合

※4 使用環境や記録紙の種類、連続印刷枚数などによって異なります。

💬 詳細は、「画面で見るマニュアル(HTML 形式)」の「メンテナンス」をお読みください。

# 商標について

Brother のロゴはブラザー工業株式会社の登録商標です。 Microsoft、Windows、Windows Server、Internet Explorer は米国 Microsoft Corporation の米国およびその他の国における 登録商標です。 Windows Vista は、米国 Microsoft Corporation の米国、日本および / またはその他の国における登録商標または商標です。 Apple、Macintosh、Mac OS、Safari は、Apple Inc. の登録商標です。 Intel、Intel Core, Pentium は、米国 Intel Corporation の商標または登録商標です。 AMD64 は、Advanced Micro Devices 社の商標です。 Linux は、Linus Torvalds 氏の米国およびその他の国における登録商標または商標です。 本マニュアルに記載されているその他の会社名および製品名は、各社の商標または登録商標です。 © 2008 Brother Industries. Ltd.

© 1983-1998 PACIFIC SOFTWORKS INC. This product includes the "KASAGO TCP/IP" software developed by ELMIC WESCOM, INC.

© 2009 Devicescape Software, Inc.

This product includes RSA BSAFE Cryptographic software from RSA Security Inc.

Portions Copyright for ICC profiles 2003 by European Color Initiative, www.eci.org. ALL RIGHTS RESERVED.

45

付録

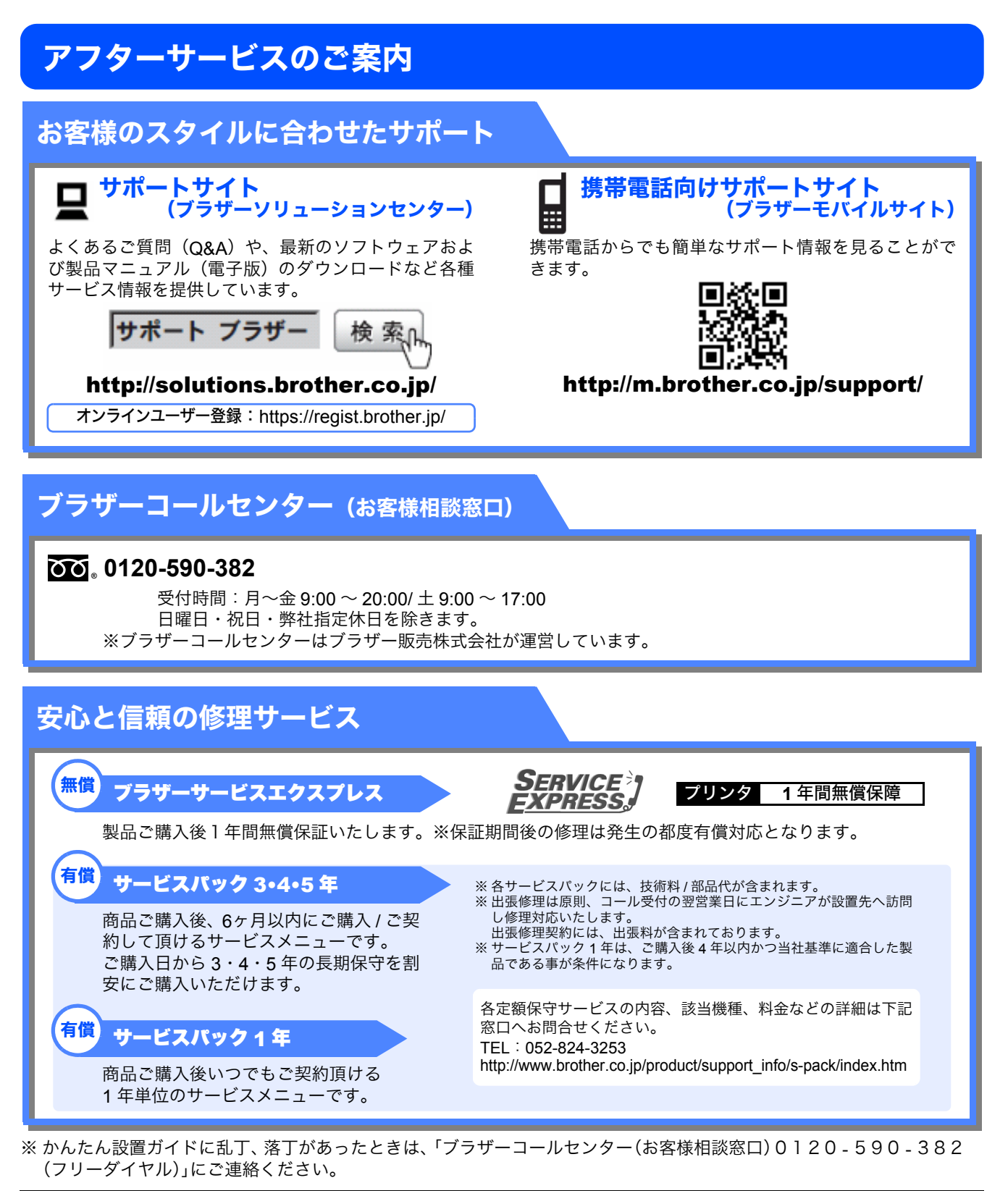

トナーカートリッジ・ドラムユニットは、当社指定品をご使用ください。当社以外の品物をご使用いただくと、故障の原 因となる可能性があります。純正品のトナーカートリッジ・ドラムユニットをご使用いただいた場合のみ機能・品質を保 証いたします。

本製品は日本国内のみでのご使用となりますので、海外でのご使用はお止めください。海外で使用されている電源が本製 品に適切でない恐れがあります。海外で本製品をご使用になりトラブルが発生した場合、当社は一切の責任を負いかねま す。また、保証の対象とはなりませんのでご注意ください。

These machines are made for use in Japan only. We can not recommend using them overseas because the power requirements of your Printer may not be compatible with the power available in foreign countries. Using Japan models overseas is at your own risk and will void your warranty.

● お買い上げの際、販売店でお渡しする保証書は大切に保管してください。 ● 本製品の補修用性能部品の最低保有期限は製造打ち切り後 5 年です。(印刷物は 2 年です)

### トナーカートリッジとドラムユニットの交換について

本製品は、ドラムユニットにトナーカートリッジを取り付けて使用する仕組みになっています。 トナーの残量がなくなったり、ドラムユニットが使用できなくなったりしたときは、必ず分離して、使用できなくなった部 品のみを交換してください。

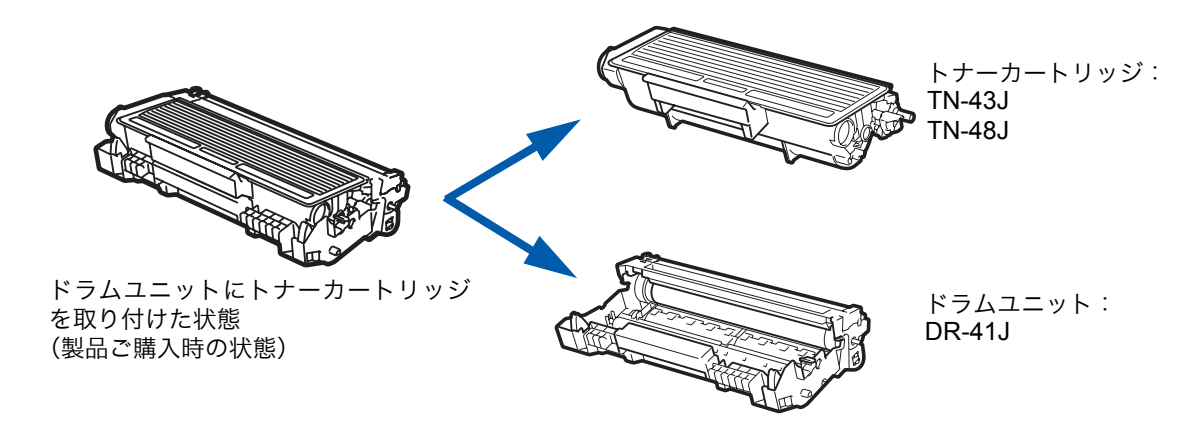

😳 交換方法については、「画面で見るマニュアル(HTML 形式)」の「メンテナンス」をお読みください。

#### トナーカートリッジとドラムユニットの購入方法

お近くの販売量販店で取り扱っておりますが、インターネット、電話、ファクス、携帯サイトでのご注文も承っておりま す。

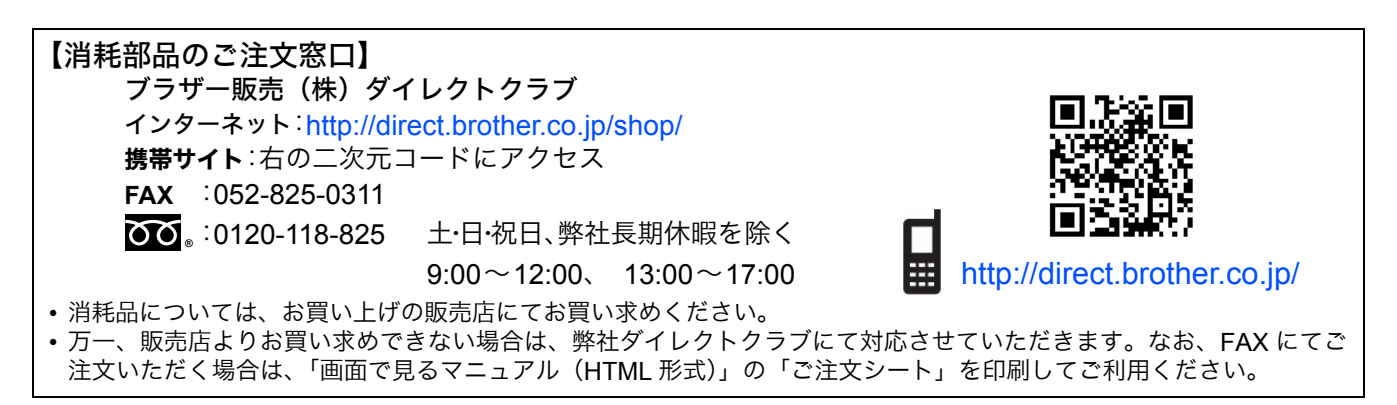

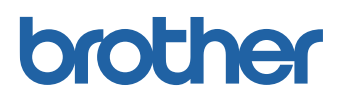